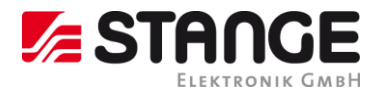

# Technische Dokumentation EM-71 Energiemessgerät Bedienungsanleitung

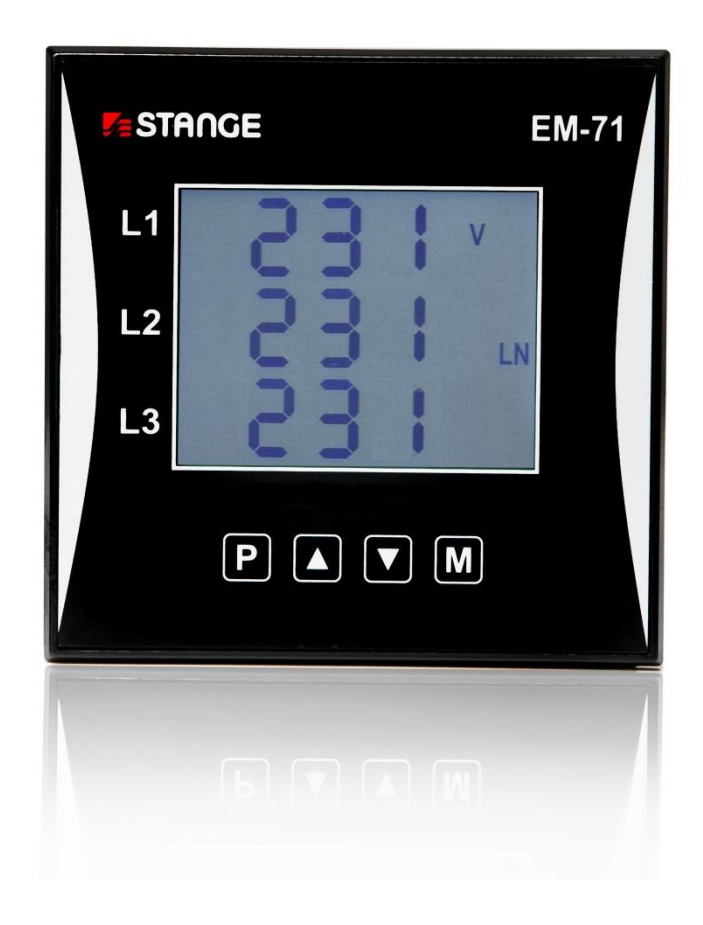

Dokumentation; 2024-02-28

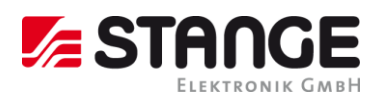

## Inhaltsverzeichnis

| 1 | ALLG       | EMEINES                                                                           | 5        |
|---|------------|-----------------------------------------------------------------------------------|----------|
|   | 1.1        | INFORMATIONEN ZUR BETRIEBSANLEITUNG                                               | 5        |
|   | 1.2        | SYMBOLERKLÄRUNG                                                                   | 5        |
|   | 1.3        | Konformitätserklärung zur RoHS-Richtlinie                                         | 6        |
|   | 1.4        | Konformitätserklärungen REACH-Verordnung                                          | 6        |
|   | 1.5        | HAFTUNG UND GEWÄHRLEISTUNG                                                        | 6        |
|   | 1.6        | URHEBERSCHUTZ                                                                     | 7        |
| 2 | SICH       | ERHEIT                                                                            | 9        |
|   | 2.1        |                                                                                   |          |
|   | 2.1        | BESTIMMUNGSGEMABE VERWENDUNG                                                      | 9        |
|   | 2.2        | ELEKTROMAGNETISCHE VERTRAGLICHKEIT (EMV)                                          | 9        |
|   | 2.5        | LIVE-SICHERSTELLUNG                                                               |          |
|   | 2.4        | VERANTWORTING DES RETREISERS                                                      | 10       |
|   | 2.5        | BEDIENDERSONAL                                                                    | 10       |
|   | 2.7        | HERSTELLER-ADRESSE                                                                |          |
|   | 2.8        | Entsorgung                                                                        |          |
| 2 |            |                                                                                   | 10       |
| 3 | IKAN       | ISFURI, VERPAURUNG UND LAGEKUNG                                                   | .12      |
|   | 3.1        | TRANSPORTINSPEKTION                                                               | 13       |
|   | 3.2        | VERPACKUNG UND ENTSORGUNG DER ORIGINALVERPACKUNG                                  | 13       |
|   | 3.3        | LAGERUNG                                                                          | 13       |
| 4 | ANSC       | CHLUSS DES GERÄTS                                                                 | .15      |
|   | 4 1        |                                                                                   |          |
|   | 4.1        | I ECHNISCHE DATEN                                                                 | 15       |
|   | 4.2        | MONTAGE                                                                           | 10<br>17 |
|   | 4.2.1      | Spannungsversorgung                                                               | 17       |
|   | 423        | Stromwandler anschließen                                                          | 17       |
|   | 4.2.4      | R145-Schnittstelle                                                                |          |
| _ |            |                                                                                   |          |
| 5 | GRUI       | NDLEGENDER BETRIEB                                                                | .19      |
|   | 5.1        | EINRICHTUNG                                                                       | 19       |
|   | 5.2        | Messdaten                                                                         | 20       |
|   | 5.3        | DURCHSCHNITTSWERTE                                                                | 21       |
|   | 5.4        | VOLLSPEKTRUMWERTE P/Q/PF & GRUNDFREQUENZ-HARMONISCHEN-WERTE PFH/QFH/COS Φ         |          |
|   | 5.5        | GRUNDFREQUENZ-HARMONISCHEN-LEISTUNGSFAKTOR FORMATE $\cos \phi / \tan \phi / \phi$ |          |
|   | 5.6        |                                                                                   |          |
|   | 5./        | ELEKTRIZITATSMESSGERAT                                                            |          |
|   | 5./.1      | "4E+Pmax" Anzeigemoaus                                                            | 23       |
|   | 5./.2      | 8E ANZEIGENIOUUS                                                                  | 24<br>24 |
|   | 5.0<br>5.0 | STMBULE GERATEZUSTAND                                                             | 24<br>25 |
|   | 5.10       | GERÄTEFINSTELLING SPERREN/ENTSPERREN                                              | 25       |
|   | 5.11       | DISPLAY-KONTRAST                                                                  |          |
|   | 5.12       | DIGITALE AUSGÄNGE & EINGÄNGE                                                      |          |
|   | 5.12.      | 1 Anschlüsse Ausgänge & Eingänge                                                  |          |
|   | 5.12.      | 2 Einstellung Ausgänge                                                            | 29       |
|   | 5.12.      | 3 Impulsausgangsmodus                                                             | 29       |
|   | 5.13       | Kommunikationsschnittstelle                                                       |          |
|   | 5.13.      | 1 Ethernet (IEEE802.3) Schnittstelle                                              |          |
|   | 5.14       | UMSTELLUNG DER IP-ADRESSE                                                         | 31       |
| 6 | TECH       | INISCHE SPEZIFIKATIONEN                                                           | .32      |
|   | 6 1        | MEGGODÖREN EM 71                                                                  | 22       |
|   | 0.1        |                                                                                   | 22<br>مح |
|   | 0.2        |                                                                                   | 44<br>عد |
|   | 0.5        | LIN-/ I INAVIGATIONSPLAN PIESSUATENVERZWEIGUNG                                    |          |
| 7 | INBE       | TRIEBNAHME (SCHNELLEINSTIEG)                                                      | .37      |
|   | 7.1        | STROMWANDI ER FINSTELLEN                                                          | 37       |
|   | 7.2        | ANSCHLUSS UND EINSTELLUNGEN KONTROLLIEREN                                         |          |
|   | 7.3        | Manuelle Netzwerkeinstellungen                                                    |          |
|   |            |                                                                                   |          |

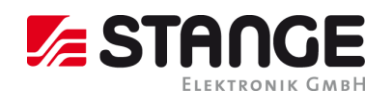

| 8 WA  | ARTUNG, SERVICE, GARANTIE |   |
|-------|---------------------------|---|
| 8.1   | Wartung                   |   |
| 8.2   | Service                   |   |
| 8.3   | GARANTIE                  |   |
| 9 VEI | RZEICHNISSE               | Α |
| 10    | INDEX                     | В |

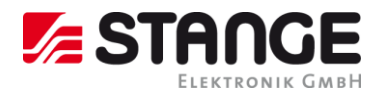

## 1 Allgemeines

### 1.1 Informationen zur Betriebsanleitung

Diese Betriebsanleitung soll den Anwender in die Lage versetzen, das Gerät sachgerecht zu installieren, in Betrieb zu nehmen, zu betreiben und zu warten.

Vor Beginn der Installationsarbeiten Betriebsanleitung, insbesondere das Kapitel Sicherheit, vollständig lesen und verstehen! Betriebsanleitung, insbesondere die Sicherheitshinweise sowie die für den Einsatzbereich gültigen UVV-Vorschriften, unbedingt einhalten.

Geben Sie das Gerät stets zusammen mit der Betriebsanleitung an Dritte weiter.

### 1.2 Symbolerklärung

Wichtige sicherheitstechnische Hinweise in dieser Betriebsanleitung sind durch Symbole gekennzeichnet. Die Hinweise unbedingt befolgen, um Unfälle, Personen- und Sachschäden zu vermeiden.

| WARNUNG!                                           | Dieses Symbol kennzeichnet Gefahren, die zu Gesundheitsbeeinträchtigun-<br>gen, Verletzungen, bleibenden Körperschäden oder zum Tode führen können<br>wie zu erheblichem Sachschaden.<br>Halten Sie die angegebenen Hinweise zur Arbeitssicherheit unbedingt genau<br>ein und verhalten Sie sich in diesen Fällen besonders vorsichtig. |
|----------------------------------------------------|----------------------------------------------------------------------------------------------------|
| WARNUNG!<br>Gefahr durch<br>elektrischen<br>Strom! | Dieses Symbol macht auf gefährliche Situationen durch elektrischen Strom<br>aufmerksam. Bei Nichtbeachtung der Sicherheitshinweise besteht die Gefahr<br>schwerer Verletzungen oder des Todes wie erheblicher Sachschaden. Die<br>auszuführenden Arbeiten dürfen nur von einer eingewiesenen Elektrofach-<br>kraft ausgeführt werden.   |
| ACHTUNG!<br>ESD-Schutzmaß-<br>nahmen beachten!     | Elektrostatische Entladungen können elektronische Bauteile zerstören.                                                                                                    |
| ACHTUNG!                                           | Dieses Symbol kennzeichnet Hinweise, deren Nichtbeachtung Beschädigun-<br>gen, Fehlfunktionen und / oder Ausfall des Gerätes zur Folge haben kann.                                                                                                    |
| Hinweis                                            | Dieses Symbol hebt Tipps und Informationen hervor, die für eine effiziente<br>und störungsfreie Bedienung des Gerätes zu beachten sind.                                                                                                    |

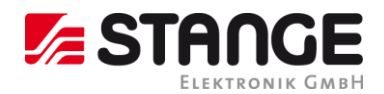

### 1.3 Konformitätserklärung zur RoHS-Richtlinie

Die Produkte der STANGE ELEKTRONIK GmbH sind nach Artikel 2 / Absatz 4c, 4d und 4e von der Anwendung der RoHS-Richtlinie ausgenommen.

Dennoch sind wir davon überzeugt, dass deren Anwendung auch für unsere Produkte sinnvoll ist.

Die Firma Stange Elektronik GmbH erklärt hiermit die Konformität ihrer Produkte bezogen auf die RoHS-Richtline 2011/65/EU des Europäischen Parlaments und des Rates vom 8. Juni 2011 zur Beschränkung der Verwendung bestimmter gefährlicher Stoffe in Elektro- und Elektronikgeräten.

Zur Herstellung unserer Produkte werden nur Komponenten verwendet die der Richtlinie entsprechen, auch kommen bei der Montage keine der in Anhang II der genannten Richtlinie aufgeführten Stoffe zum Einsatz.

Ebenso können wir bestätigen, dass die in der Richtlinie (EU) 2015/863 zur Änderung von Anhang II der Richtlinie 2011/65 / EU des Europäischen Parlaments und des Rates hinsichtlich der Liste der verbotenen Stoffe, zusätzlich aufgenommenen vier Stoffe ebenfalls nicht zum Einsatz kommen.

Liste der Stoffe und Mengen gemäß der Richtlinien 2015/863 / EU und 2011/65 / EU:

- Blei (0,1 %)
- Quecksilber (0,1 %)
- Cadmium (0,01 %)
- Sechswertiges Chrom (0,1 %)
- Polybromierte Biphenyle (PBB) (0,1 %)
- Polybromierte Diphenylether (PBDE) (0,1 %)
- Di(2-ethylhexyl) Phthalat (DEHP) (0,1 %)
- Butylbenzylphthalat (BBP) (0,1 %)
- Dibutylphthalat (DBP) (0,1 %)
- Diisobutylphthalat (DIBP) (0,1 %)

### 1.4 Konformitätserklärungen REACH-Verordnung

(EG) Nr. 1907/2006 des Europäischen Parlaments und des Rates vom 18. Dezember 2006.

Die Stange Elektronik GmbH ist als Hersteller elektronischer Produkte im Sinne von REACH ein sogenannter "nachgeschalteter Anwender". Pflichten aufgrund der Herstellung und des Inverkehrbringens von Substanzen/Chemikalien zur Vor-Registrierung bzw. Registrierung (ECHA) sind für uns nichtzutreffend.

Unsere Produkte sind Erzeugnisse und daher nicht als Stoff bzw. Zubereitung zu definieren (gemäß Artikel 3 Begriffsbestimmungen). Zudem wird aus unseren Erzeugnissen, bei bestimmungsgemäßem Gebrauch, kein Stoff freigesetzt.

Somit unterliegt die Stange Elektronik GmbH weder der Registrierungspflicht noch der Pflicht zur Erstellung von Sicherheits-Datenblättern.

### 1.5 Haftung und Gewährleistung

Alle Angaben und Hinweise in dieser Betriebsanleitung wurden unter Berücksichtigung der geltenden Vorschriften, des aktuellen ingenieurtechnischen Entwicklungsstandes sowie unserer langjährigen Erkenntnisse und Erfahrungen zusammengestellt.

Die Übersetzungen der Betriebsanleitung wurden ebenfalls nach bestem Wissen erstellt. Eine Haftung für Übersetzungsfehler können wir jedoch nicht übernehmen. Maßgeblich gilt die beigestellte deutsche Version dieser Betriebsanleitung.

Der tatsächliche Lieferumfang kann bei Sonderausführungen, der Inanspruchnahme zusätzlicher Bestelloptionen oder auf Grund neuester technischer Änderungen u. U. von den hier beschriebenen Erläuterungen und zeichnerischen Darstellungen abweichen. Bei Fragen wenden Sie sich bitte an den Hersteller.

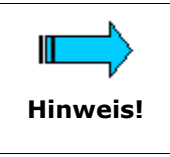

Diese Betriebsanleitung ist vor Beginn aller Arbeiten am und mit dem Gerät, insbesondere vor der Inbetriebnahme, sorgfältig durchzulesen! Für Schäden und Störungen, die sich aus der Nichtbeachtung der Betriebsanleitung ergeben, übernimmt der Hersteller keine Haftung.

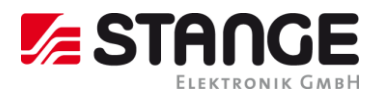

Die Betriebsanleitung ist unmittelbar am Gerät und zugänglich für alle Personen, die am oder mit dem Gerät arbeiten, aufzubewahren. Die Überlassung der Betriebsanleitung an Dritte ist nicht gestattet und verpflichtet ggf. zu Schadenersatz. Weitere Ansprüche vorbehalten.

Technische Änderungen am Gerät im Rahmen der Verbesserung der Gebrauchseigenschaften und der Weiterentwicklung behalten wir uns vor.

### 1.6 Urheberschutz

Die Betriebsanleitung ist vertraulich zu behandeln. Sie ist ausschließlich für die am und mit dem Gerät beschäftigten Personen bestimmt. Die Überlassung der Betriebsanleitung an Dritte ohne schriftliche Zustimmung des Herstellers ist unzulässig. Bei Erfordernis wenden Sie sich bitte an den Hersteller.

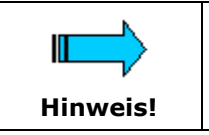

Die inhaltlichen Angaben, Texte, Zeichnungen, Bilder und sonstigen Darstellungen sind urheberrechtlich geschützt und unterliegen weiteren gewerblichen Schutzrechten. Jede missbräuchliche Verwertung ist strafbar.

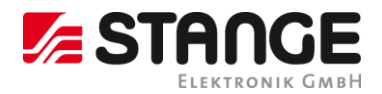

## 2 Sicherheit

Dieser Abschnitt gibt einen Überblick über alle wichtigen Sicherheitsaspekte für einen optimalen Schutz des Personals sowie sicheren und störungsfreien Betrieb des Gerätes.

Zusätzlich beinhalten die einzelnen Kapitel konkrete, mit Symbolen gekennzeichnete Sicherheitshinweise zur Abwendung unmittelbarer Gefahren. Darüber hinaus am Gerät befindliche Piktogramme, Schilder und Beschriftungen beachten und in ständig lesbarem Zustand halten.

### 2.1 Bestimmungsgemäße Verwendung

Das Energiemessgerät dient ausschließlich zur Messung an Maschinen und Anlagen, die entsprechend den geltenden Vorschriften gebaut und mit allen erforderlichen Sicherheitseinrichtungen ausgestattet sind.

Die Betriebssicherheit ist nur bei bestimmungsgemäßer Verwendung des Gerätes gewährleistet.

Jede über die bestimmungsgemäße Verwendung hinausgehende und/oder andersartige Verwendung des Gerätes ist untersagt und gilt als nicht bestimmungsgemäß. Insbesondere die Verwendung des Gerätes zur Steuerung oder als Ersatz von<br/>Schutzeinrichtungen im Sinne der Maschinenrichtlinie (98137 EG) ist nicht gestattet.ACHTUNG!Ansprüche jeglicher Art gegen den Hersteller und/oder seine Bevollmächtigten<br/>wegen Schäden aus nicht bestimmungsgemäßer Verwendung des Gerätes sind<br/>ausgeschlossen.Für alle Schäden bei nicht bestimmungsgemäßer Verwendung haftet allein der Betreiber.Zur bestimmungsgemäßen Verwendung zählt auch die korrekte Einhaltung der Betriebsbereiche sowie der Installations-, Bedienungs- und Reinigungsanleitungen.

### 2.2 Elektromagnetische Verträglichkeit (EMV)

Vor der Installation ist eine EMV-Planung erforderlich, obwohl die Geräte die EMV-Anforderungen erfüllen. Zur Berücksichtigung kommen dabei sowohl Störquellen (galvanische, induktive und kapazitive Kopplungen) als auch Strahlungskopplungen.

### 2.3 EMV-Sicherstellung

Die folgenden Voraussetzungen sollten eingehalten werden, um die EMV zu gewährleisten:

- Inaktive Metallteile müssen über ordnungsgemäße und flächenhafte Masse-Anschluss verfügen.
- Leitungen und Geräte verfügen über korrekte Schirmung.
- Leitungsführung und Verdrahtung sind ordnungsgemäß ausgeführt.
- Die elektrischen Betriebsmittel sind geerdet und verfügen über ein einheitliches Bezugspotenzial.
- Spezielle Anwendungen benötigen besondere EMV-Maßnahmen.

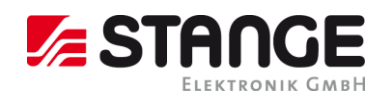

### 2.4 Masse-Anschluss inaktiver Metallteile

Der Einfluss eingekoppelter Störungen verringert sich, wenn alle inaktiven Metallteile (Schaltschränke, Schaltschranktüren, Montageplatten, Hutschienen etc.) großflächig und impedanzarm miteinander verbunden werden. Die einheitliche Bezugspotenzialfläche ergibt sich damit für Steuerungselemente.

- Im Bereich von Schraubverbindungen muss bei lackierten, eloxierten oder isolierten Metallteilen die isolierende Schicht entfernt werden. Es ist für Korrosionsschutz der Verbindungsstellen zu sorgen.
- Verbindung beweglicher Masseteile (Schranktüren, getrennte Montageplatten etc.) durch kurze Massebänder mit großer Oberfläche.
- Kein Einsatz von Aluminiumteilen wenn möglich, da die Oxidation von Aluminium für einen Masse-Anschluss ungeeignet ist.

### 2.5 Verantwortung des Betreibers

Das Gerät darf nur in technisch einwandfreiem und betriebssicherem Zustand betrieben werden.

Neben den Arbeitssicherheitshinweisen in dieser Betriebsanleitung sind die für den Einsatzbereich des Gerätes allgemein gültigen Sicherheits- und Unfallverhütungsvorschriften sowie die geltenden Umweltschutzbestimmungen zu beachten und einzuhalten.

Der Betreiber und das von ihm autorisierte Personal sind verantwortlich für den störungsfreien Betrieb des Gerätes sowie für eindeutige Festlegungen über die Zuständigkeiten bei Installation, Bedienung, Wartung und Reinigung.

Die Angaben der Betriebsanleitung vollständig und uneingeschränkt befolgen!

Der Betreiber muss darüber hinaus sicherstellen, dass

- in einer Betriebsanweisung gemäß Arbeitsmittelbenutzungsverordnung alle weiteren Anweisungen und Sicherheitshinweise zusammengefasst werden, die sich aus der Gefährdungsbeurteilung der Arbeitsplätze am Gerät ergeben.
- diese Betriebsanleitung in die Anlagendokumentation eingebunden wird.
- Wartungs- und Inspektionsintervalle eingehalten werden.
- Gerät, Betriebsmittel und bei der Fertigung entstehende Abfallprodukte umweltgerecht und in Übereinstimmung mit den gesetzlichen Vorschriften entsorgt werden.

### 2.6 Bedienpersonal

Die Energiemessgerät darf nur von autorisiertem Fachpersonal bedient werden. Das Bedienpersonal muss speziell über auftretende Gefahren belehrt worden sein.

Als Fachpersonal gilt, wer aufgrund seiner fachlichen Ausbildung, Kenntnisse und Erfahrungen sowie Kenntnis der einschlägigen Bestimmungen die ihm übertragenen Arbeiten beurteilen und mögliche Gefahren erkennen kann.

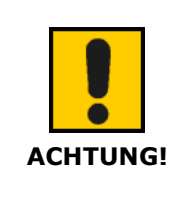

Das Gerät darf nur für die in der technischen Beschreibung vorgesehenen Einsatzfälle und nur in Verbindung mit von STANGE empfohlenen bzw. zugelassenen Fremdgeräten und -komponenten verwendet werden.

Der einwandfreie und sichere Betrieb des Produktes setzt sachgemäßen Transport, sachgemäße Lagerung, Aufstellung und Montage sowie sorgfältige Bedienung und Instandhaltung voraus.

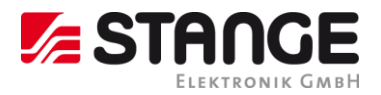

### 2.7 Hersteller-Adresse

| Hersteller: | STANGE Elektronik GmbH<br>Rudolf-Diesel-Str. 17-19<br>51674 Wiehl<br>Deutschland |                                                                                                    |  |  |
|-------------|----------------------------------------------------------------------------------|----------------------------------------------------------------------------------------------------|--|--|
|             | Tel:<br>Fax:<br>E-Mail:<br>Homepage:                                             | +49 (0)2261 - 95790<br>+49 (0)2261 - 55212<br><u>info@stange-elektronik.de</u><br><u>www.stange-elektronik.de</u> |  |  |

### 2.8 Entsorgung

Die umweltgerechte Entsorgung der Altgeräte übernimmt die Stange Elektronik GmbH. Wir entsorgen alle Geräte aus unserer Herstellung, wenn sie frei Haus an die oben genannte Herstelleradresse geliefert werden. Oder wenden Sie sich an einen zertifizierten Entsorgungsbetrieb für Elektronikschrott.

### Speziell zu beachten ist:

- Das Gerät hat eine LED-Hintergrundbeleuchtung.
- Das Gerät hat eine Li-Ionen Akku

### Materialien:

- Gehäuse: Kunststoff
- Leiterplatte: 1. Qualität
- Folie: Polyester PETP

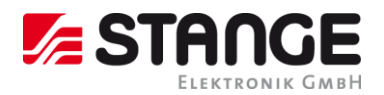

## 3 Transport, Verpackung und Lagerung

### 3.1 Transportinspektion

Lieferung bei Erhalt unverzüglich auf Vollständigkeit und Transportschäden prüfen. Bei äußerlich erkennbarem Transportschaden Lieferung nicht oder nur unter Vorbehalt entgegennehmen. Schadensumfang auf Transportunterlagen/Lieferschein des Transporteurs vermerken. Reklamation einleiten. Verdeckte Mängel sofort nach Erkennen (spätestens innerhalb 8 Tagen (Eingangsdatum)) schriftlich reklamieren, da Schadensersatzansprüche nur innerhalb der geltenden Reklamationsfristen geltend gemacht werden können.

### 3.2 Verpackung und Entsorgung der Originalverpackung

Die Verpackung ist wesentlicher Bestandteil des Produkts. Die Verpackung wird vom Hersteller individuell für jedes Produkt entwickelt. Für den Fall, dass Sie Ihr Gerät während der Garantiezeit oder danach zum Service oder Kundendienst schicken müssen, verwenden Sie für den Transport des Gerätes ausschließlich die Originalverpackung. Aus diesem Grunde sollten Sie die Originalverpackung so lange aufbewahren, wie Sie das Gerät in Besitz halten. Sollten Sie die Verpackung entsorgen wollen, sind wir gemäß den Bestimmungen der Verpackungsverordnung zur Rücknahme verpflichtet, und haben dafür Sorge zu tragen, dass sie entweder recycelt oder wiederverwendet werden.

### 3.3 Lagerung

Packstücke bis zur Montage verschlossen und unter Beachtung der Umgebungsbedingungen für die Lagerung aufbewahren.

Technische Dokumentation EM-71 Energiemessgerät Bedienungsanleitung

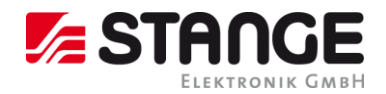

## 4 Anschluss des Geräts

### 4.1 Technische Daten

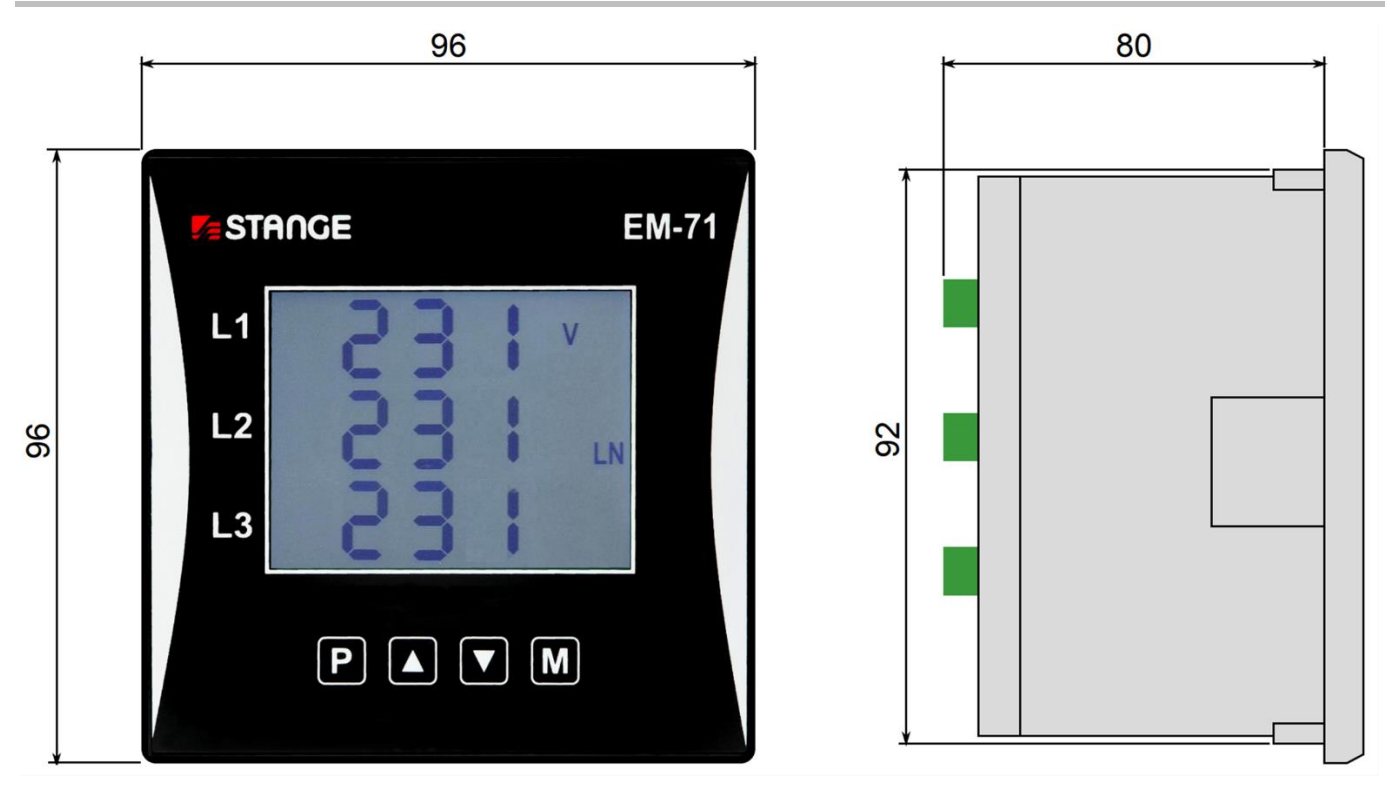

Abbildung 1; Maßzeichnung

Tabelle 1; Technische Daten

| Elektrische Daten                        |                                                                                |  |  |
|------------------------------------------|--------------------------------------------------------------------------------|--|--|
| Spannungsversorgung                      | 230 V: 85 275 vac; 80 350 V <sub>DC</sub>                                      |  |  |
| Spannungsmessung                         | 6 375 V <sub>LN</sub> ; 8 660 V <sub>LL</sub>                                  |  |  |
| Frequenz                                 | 40 70 Hz                                                                       |  |  |
| Abtastrate                               | 25,6 kHz                                                                       |  |  |
| Leistungsaufnahme                        | 3 VA / 3 W                                                                     |  |  |
| Umgebungstemperatur T <sub>Betrieb</sub> | -20 60 °C                                                                      |  |  |
| Schutzart Front / Rückseite              | IP40 (Opt.: IP54) / IP20                                                       |  |  |
| EMV                                      | Klasse A: Industriebereich nach IEC 61326-1                                    |  |  |
| Überspannungskategorie                   | Kategorie III                                                                  |  |  |
| Überlast (permanent)                     | U: 600 V <sub>L-N</sub>   I: 7,5 A <sub>AC</sub>   I <sub>333mV</sub> : 666 mV |  |  |
| Überlast (1s)                            | U: 1200 V <sub>L-N</sub>   I: 70 A <sub>AC</sub>   I <sub>333mV</sub> : 3,33 V |  |  |
| Mechanische Daten                        |                                                                                |  |  |
| Montage                                  | Türeinbau 96 x 96 (Opt.: Hutschiene m. Adapter)                                |  |  |
| Maße BxHxT                               | 96 x 96 x 80 mm                                                                |  |  |
| Gewicht                                  | ca. 300 g                                                                      |  |  |
| Installationsausschnitt                  | 92 <sup>+1</sup> x 92 <sup>+1</sup> mm                                         |  |  |
| Schnittstellen                           |                                                                                |  |  |
| RJ45                                     | Max. 100 MBit/s                                                                |  |  |
| Digitaler Ein- / Ausgang                 | Max. 100 V <sub>DC</sub> ; 100 mA                                              |  |  |
| Protokolle                               | Modbus TCP, DHCP, SMTP, NTP                                                    |  |  |

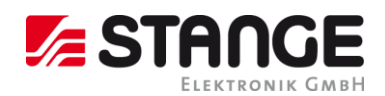

### 4.2 Montage

Das Gerät EM-71 ist in einem Kunststoffgehäuse verbaut und wird an einer Schalttafel installiert. In der Regel ist die Schalttafel Teil einer Schaltschranktür -> Der Einbau muss so erfolgen, dass die Schaltschranktür unter allen Betriebsbedingungen geschlossen werden kann. In jedem Fall muss sichergestellt sein, dass nur die Frontplatte des Gerätes für Bedienpersonal zugänglich ist. Befindet sich die Schaltanlage also in einem für Bedienpersonal zugänglichen Bereich, darf die Schaltanlagentür oder -tafel nur mit Hilfe eines Werkzeugs geöffnet werden, oder die Tür muss verriegelt werden.

Eine natürliche Luftzirkulation sollte im Inneren des Schaltschranks und in der Umgebung des Geräts (besonders unter dem Gerät) gegeben sein. Es sollte kein anderes Gerät mit einer Wärmequelle installiert werden, da die gemessenen Temperaturwerte ansonsten fehlerhaft sein könnten.

Der EM-71 benötigt ein Ausbruchmaß von  $92^{+1} \times 92^{+1}$  mm. Um für eine ausreichende Belüftung zu sorgen, muss ein Abstand von 20 mm bzw. 50 mm zu benachbarten Geräten bestehen.

Schutzart innen IP20 /Schutzart außen IP40

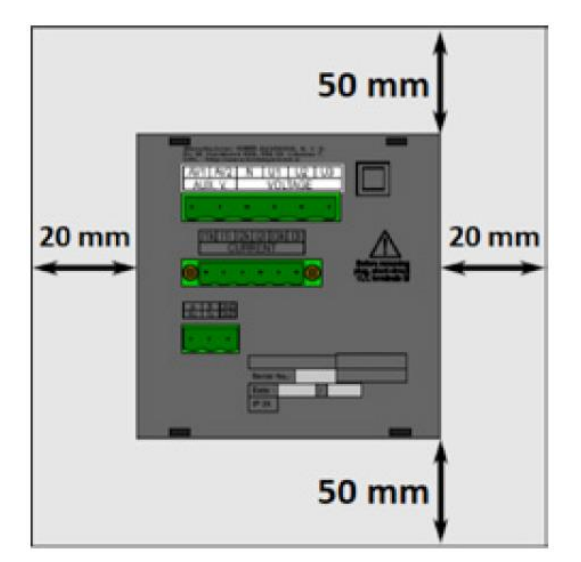

Abbildung 2; EM-71 Rückansicht

Um den EM-71 in der Schalttafel zu fixieren, verwenden Sie die beiliegenden Befestigungsklammern. Diese werden seitlich am Gerät angelegt und mit Hilfe eines Schraubendrehers befestigt.

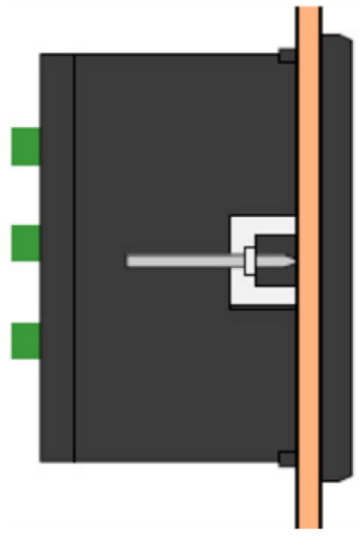

Abbildung 3; Seitenansicht

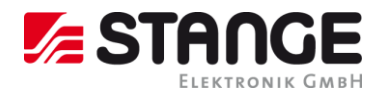

### 4.2.1 Spannungsversorgung

Der EM-71 benötigt eine Spannung von: 85 ... 275 V AC. Die Anschlüsse hierfür befinden sich an der Rückseite des UMD's und sind mit AV1 (9) und AV2 (10) beschriftet.

Die Versorgungsspannung (gemäß technischen Spezifikationen) wird an die Anschlüsse AV1 (Nr. 9) und AV2 (Nr. 10) über ein Trennelement angeschlossen (Schalter – siehe Schaltplan 6.2). Dieses muss sich in der Nähe des Geräts befinden und für den Benutzer leicht zugänglich sein. Das Trennelement muss als solches gekennzeichnet sein. Als Trennelement eignet sich ein Trennschalter mit einem Nennstrom von 1 A der erforderlichen Nennleistung. Seine Funktions- und Betriebsstellungen müssen jedoch eindeutig gekennzeichnet sein. Der maximale Querschnitt des Verbindungskabels beträgt 2,5 mm<sup>2</sup>.

|                                                                                                 | e                                   |
|-------------------------------------------------------------------------------------------------|-------------------------------------|
| EM-71EL<br>10.05.10025 P817 www.stange-elektronik.com<br>80+350 VDC, 85+275 VAC, 42+69 Hz, 8 VA | 1531<br>36:03:06:4B<br>00V CA T III |
| $\begin{array}{c ccccccccccccccccccccccccccccccccccc$                                           | ()                                  |
|                                                                                                 |                                     |
|                                                                                                 |                                     |
| 15_15_17_18_19_20<br>0140/16/2028/114_1/18<br>DIGITAL I/O                                       | Candi                               |
|                                                                                                 | KABSTT                              |
|                                                                                                 |                                     |

### 4.2.2 Spannungsmessung

Die gemessenen Phasenspannungen werden mit den Anschlüssen L1 (12), L2 (13) und L3 (14) verbunden. Der übliche Anschluss für die Verbindung des Neutralleiters ist mit N gekennzeichnet (Nr. 11 bleibt mit einer Dreieckschaltung und einer Aron-Schaltung unbenutzt). Für den Schutz der Spannungsleitungen eignet sich z.B. eine 1 A-Sicherungen. Messspannungen können auch über Spannungswandler angeschlossen werden.

Der maximale anschließbare Querschnitt des Verbindungskabels beträgt 2,5 mm<sup>2</sup>.

### 4.2.3 Stromwandler anschließen

Die Geräte wurden lediglich für die indirekte Strommessung über externe Stromwandler entwickelt. Die richtige Signalpolarität (-1,-2 Anschluss) muss beachtet werden. Die Polarität kann durch das Vorzeichen der Phasenleistungen am Gerätedisplay überprüft werden (sofern die Energieübertragungsrichtung bekannt ist).

Die Spannungssignale von 5 A- oder 1 A-Messstromwandlern müssen mit den Anschlusspaaren I11, I12, I21, I22, I31, I32 (Nr. 1÷ 6) verbunden werden. Und im Parameter P.01 (siehe unten 5.1) muss das Stromwandlerverhältnis eingestellt werden.

Die Anschlüsse I21, I22 bleiben bei der Aron-Schaltung frei.

Der maximale anschließbare Querschnitt des Verbindungskabels beträgt 2,5 mm

### 4.2.4 RJ45-Schnittstelle

Der EM-71 verfügt über einen Standard RJ45-Anschluss für das LAN. Der Anschluss befindet sich an der Rückseite des Gerätes unten links.

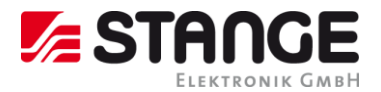

#### 5 **Grundlegender Betrieb**

Bei Anschluss der Spannungsversorgung zeigt das Display alle Segmente und dann schrittweise den Gerätetyp und die Einstellungen der grundlegenden Parameter.

- Zeile 1: **IJJ** Nummer Gerätetyp Zeile 2: **SR** Typ Stromeingang
- Zeile 3: **-** Typ Digitalausgang: Relais (**-**), Impuls (**-**) oder keiner (**-**)
- Bei Anschluss der Spannung über Spannungswandler (sonst wird dieser Bildschirm übersprunqen):
  - Zeile 1: **U b** ID des angeschlossenen Spannungswandlers
  - Zeile 2: primäre Nennspannung [kV]
  - Zeile 3: **1** sekundäre Nennspannung [kV]
- Zeile 1: **L** Spezifikation Stromwandler/Bereich Zeile 2: primärer Nennstrom [A] Zeile 3: sekundärer Nennstrom [A]
- Zeile 1: **F U** Nennfrequenz und –spannung Zeile 2: Nennfrequenz Zeile 3: Nennspannung

Danach zeigt das Gerät die Ist-Messwerte an. Wenn das Gerät über ein Datenkabel verfügt, kann es gleichzeitig konfiguriert werden, so dass die Messwerte über einen Kommunikationsverbindung am PC ausgelesen werden können.

#### 5.1 Einrichtung

Jetzt ist es erforderlich, die wichtigsten Geräteparameter für eine ordnungsgemäße Messung einzustellen:

- Stromwandlerverhältnis Parameter 01 (und dessen Multiplikator, optional)
  - Anschlusstyp Parameter 02 (wye, Delta, Aron)
  - Anschlussmodus Parameter 04 (direkt oder über Spannungswandler, Spannungswandlerver-• hältnis, und dessen Multiplikator, optional)
  - Nennfrequenz **f**<sub>NOM</sub> und Nennspannung **U**<sub>NOM</sub> Doppelparameter 05

Normalerweise muss nur das Stromwandlerverhältnis eingestellt werden.

Im nachfolgenden Beispiel wird dies dargestellt:

Dies erfolgt unter der Annahme, dass das Verhältnis der verwendeten Stromwandler 750/1 A beträgt. Zuerst ist es erforderlich, das Display vom Bereich Messdaten (der ULN-Bildschirm im nachfolgenden Beispiel) mit der

Taste **P** auf den Bereich *Parameter* umzuschalten. Der Bereich wird über das **A** angezeigt. Parameter 01 wird angezeigt - dieser Parameter ist das Stromwandlerverhältnis. Der Standardwert ist 5/5 A.

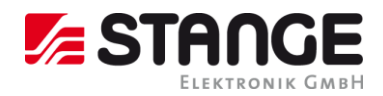

Aktivieren Sie nun den Bearbeitungsmodus, indem Sie P gedrückt halten, bis der Wert blinkt.

Wenn der Wert blinkt, können Sie P loslassen. Nun können Sie den Wert ändern. Erhöhen Sie den ersten Wert,

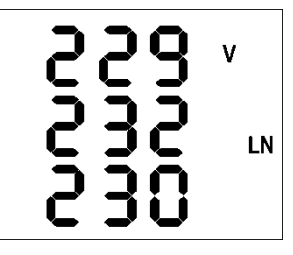

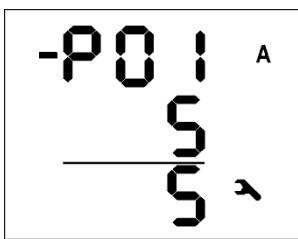

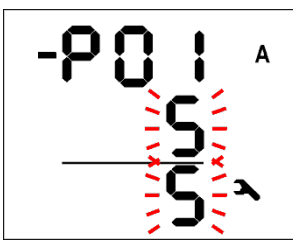

indem Sie Arücken. Wenn Sie die Taste gedrückt halten, erhöht sich der angezeigte Wert schneller. Drücken Sie dann und Vzur Feineinstellung.

Um den zweiten Wert zu ändern, drücken Sie M. Die Taste dient zum Umschalten zwischen 5 und 1.

Abbildung 4; Beispiel für Änderung eines Stromwandlerverhältnis

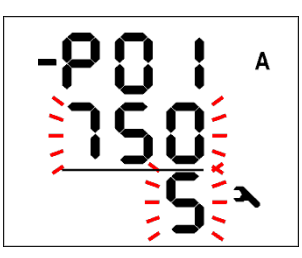

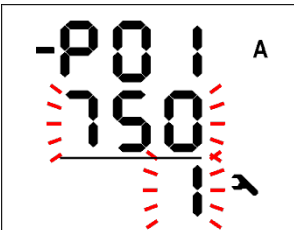

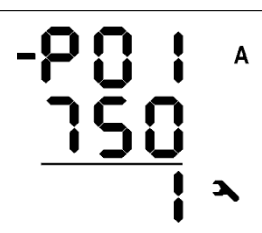

Der Zielwert für den Stromwandler ist nun eingestellt und der Bearbeitungsmodus kann beendet werden, indem Sie (kurz) P drücken. Der Wert wird im Gerätespeicher abgelegt und blinkt nicht mehr.

Jetzt kehren sie mit der Taste  $\mathbf{P}$  zur Parameterauswahl zurück, und können mit  $\mathbf{\Delta}$  und  $\mathbf{\nabla}$  zu anderen Parametern wechseln und diese auf die gleiche Weise ändern, oder Sie können zum Bereich Messdaten zurückkehren, indem Sie  $\mathbf{M}$  drücken.

Eine Zusammenfassung aller Geräteparameter ist in der Tabelle Geräte Parameter enthalten. Die entsprechenden Beschreibungen sind in den folgenden Kapiteln dargelegt.

### 5.2 Messdaten

Das Gerät zeigt beim Start die Ist-Messwerte an. Der Bildschirm, der vor dem letzten Ausschalten ausgewählt

wurde, wird angezeigt. Sie können mit den Tasten  $\checkmark$ ,  $\checkmark$  und M durch alle Messwerte und ausgewählten Werte wechseln, so wie unten in der Tabelle *Navigation Messdaten* dargestellt.

Wenn Phasenwerte angezeigt werden, werden die einzelnen Phasenwerte für L1 / L2 / L3 in den Zeilen 1 / 2 / 3 angezeigt. Wenn ein dreiphasiger Wert angezeigt wird, wird dieser in Zeile 2 angezeigt und es erscheint das Symbol  $\Sigma$ .

Die Bedeutungen und Bewertungsformeln für die Größen sind im entsprechenden Kapitel nachfolgend enthalten.

Die meisten Daten sind in vier Spalten angeordnet:

- Actual Ist-Werte, wird alle 3 Messzyklen aktualisiert (30/36 Hauptzyklen)
- Avg Durchschnittswerte pro entsprechenden Durchschnittszeitraum (siehe unten)
- AvgMax Maximalwert des Durchschnittswerts seit letzter Löschung
- AvgMin Minimalwert des Durchschnittswerts seit letzter Löschung

Sie können innerhalb einer Spalte mit den Tasten 🔼 und 🔽 nach oben und unten scrollen, und mit der Taste

W waagerecht der Reihe nach zur nächsten Spalte wechseln.

Ausnahme: Es stehen nur Ist-Werte von Harmonischen und elektrischer Energie zur Verfügung. Diese Werte werden auf eine andere Weise angezeigt – siehe weiter unten.

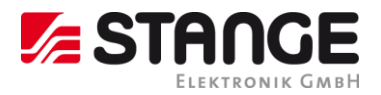

### 5.3 Durchschnittswerte

Durchschnittswerte werden gemäß der eingestellten Methode zur Durchschnittsberechnung und der Länge des Zeitfensters zur Durchschnittsberechnung verarbeitet (einzeln für "U/I"-Gruppe und "P/Q/S"-Gruppe der Größen). Maximal- und Minimalwert werden im Gerätespeicher abgelegt. Die Maximalwerte werden in der Spalte "AvgMax" angezeigt und mit dem Symbol ▲ vor dem Wert gekennzeichnet. Analog dazu werden die Minimalwerte in der Spalte "AvgMin" mit dem Symbol ▼ gekennzeichnet.

Hinweis!

**Hinweis!** 

Weder der Maximal- noch der Minimalwert von cosø werden aufgrund der speziellen Eigenschaften der Größe bewertet. Gleichsam werden diese Extremwerte auch bei Harmonischen nicht bewertet.

Sie können die Werte für "AvgMax" und "AvgMin" löschen. Es werden alle Maximalwerte/Minimalwerte der entsprechenden Größengruppe gleichzeitig gelöscht. Dies wird wie folgt durchgeführt:

- Gehen Sie zum entsprechenden Wert für AvgMax oder AvgMin.
- Drücken Sie die Taste <sup>M</sup>, bis der Wert blinkt.
- Wählen Sie mit der Taste 🔼 oder 🔽 die Option 🕻 🕹 🗖
- Bestätigen Sie dann durch Drücken von 🔟

Die entsprechende Gruppe (U/I oder P/Q/S) der Durchschnitts-Maximalwerte/Minimalwerte wird durch einfaches Löschen bereits gelöscht! Jede Gruppe muss einzeln gelöscht werden.

Bei gesperrtem Gerät ist das Löschen nicht möglich.

### 5.4 Vollspektrumwerte P/Q/PF & Grundfrequenz-Harmonischen-Werte Pfh/Qfh/cos φ

Standardmäßig werden aktive und reaktive Leistungen (und somit der Leistungsfaktor) über das Vollspektrum der harmonischen Komponenten von Spannung und Strom bewertet.

Manchmal (beispielsweise für die Prüfung des Kompensationssystems) ist es hilfreich, auch den Grundfrequenz-Teil dieser Größen zu kennen. Diese Größen sind mit Pfh, Qfh und cos  $\phi$  gekennzeichnet.

Wie aus der Navigationsübersicht ersichtlich, können Sie vom Bereich **Vollspektrumwerte** mit der Taste weiter zum Bereich **Grundfrequenz-Harmonischen-Werte** und zurück wechseln. Um zwischen den angezeigten Bereichen unterscheiden zu können, wird beim Grundfrequenz-Harmonischen-Bereich das Symbol **H** angezeigt.

Ausnahme: Ist-Werte nur von Grundfrequenz-Harmonischen-Leistungsfaktor –  $\cos \phi$  – werden bewertet (keine Durchschnittswerte verfügbar). Dann kann dieser Grundfrequenz-Harmonischen-Leistungsfaktor nicht nur als  $\cos \phi$  ausgedrückt werden, sondern in Abhängigkeit von Parameter 09 auch als  $\tan \phi$  oder  $\phi$ .

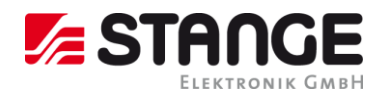

### 5.5 Grundfrequenz-Harmonischen-Leistungsfaktor Formate $\cos \phi / \tan \phi / \phi$

Der Leistungsfaktor der Grundfrequenz kann nicht nur als cos  $\phi$  ausgedrückt werden, sondern in Abhängigkeit von Parameter 09 auch als tan  $\phi$  oder  $\phi$ .

Zur vollständigen Spezifikation des Quadranten verfügt der Leistungsfaktor der Grundfrequenz-Harmonischen-Komponente über zwei Attribute:

- ein Vorzeichen (+ oder -), das die Polarität der entsprechenden aktiven Leistung angibt
- ein Symbol **€** oder **≑**, das die Art des Leistungsfaktors angibt

In den folgenden Abbildungen sind Beispiele für dreiphasige Grundfrequenz-Leistungsfaktor-Präsentationen dargelegt:

Abbildung 5; Grundfrequenz-Harmonischen-Leistungsfaktor Formate

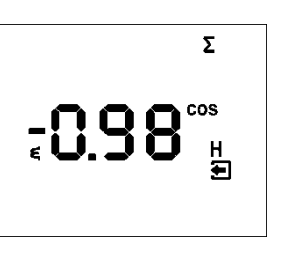

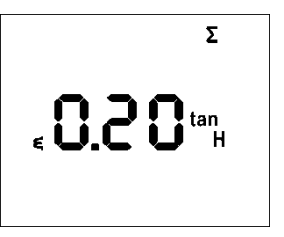

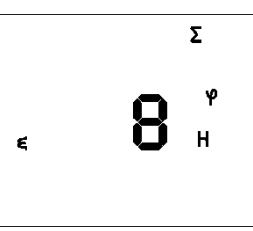

• Linke Abbildung:  $\Sigma \cos \phi = 0.98$  induktiv (Choke-Symbol angezeigt). Die aktive dreiphasige Leistung ist negativ, so dass ein "Minus"-Zeichen als Vorzeichen genutzt wird (und das

Symbol 👤 wird angezeigt)

• Mittlere Abbildung:

**Σtan** φ = 0,20 induktiv. Aktive dreiphasige Leistung ist positiv.

Rechte Abbildung:  $\Sigma \phi = 8$  Grad induktiv. Aktive dreiphasige Leistung ist positiv.

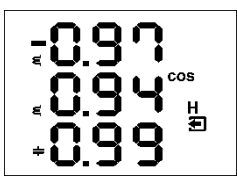

In der linken Abbildung sind Beispiele für Phase  $\cos oldsymbol{\varphi}$  enthalten:

- $\cos \phi 1 = 0.97$  induktiv. L1-Phase aktive Leistung ist gegenwärtig negativ (aufgrund des voranstehenden "Minus"-Zeichens)
- $\cos \varphi = 0.94$  induktiv (L2-Phase aktive Leistung gegenwärtig positiv)
- $\cos \varphi$  3 = 0,99 kapazitiv (L3-Phase aktive Leistung gegenwärtig positiv)

### 5.6 THDs und Harmonischen-Komponenten

Sie können die Ist-Werte der THDs und Harmonischen-Komponenten für Spannung und Strom in den entsprechenden Zeilen prüfen (siehe Messdaten Navigation 6.3).

Wenn Sie zu einer dieser Zeilen scrollen, werden standardmäßig alle THD-Werte aller gemessenen Phasen angezeigt. Die Symbole **THD** - **V** - **LN** oder **THD** - **A** zeigen THD-Werte für Phasenspannung bzw. Phasenstrom an.

Mit der Taste Mikönnen Sie zu den Harmonischen-Komponenten wechseln. Das Symbol **H** wird angezeigt und steht für Harmonischen-Komponenten (von Spannung oder Strom). Das Symbol **%** bedeutet, dass die Werte als Prozentsatz der Grundfrequenz-Harmonischen-Komponente ausgedrückt werden. Die Ordnung der gerade angezeigten Harmonischen blinkt regelmäßig in der mittleren Zeile des Displays. Beispielsweise steht **H03** für die 3. Harmonische.

Durch wiederholtes Drücken der Taste M können Sie andere Harmonische prüfen. Auch wenn das Gerät alle Harmonischen-Komponenten intern bis zur 40. Ordnung bewertet, können nur ungerade Komponenten bis zur 25. Ordnung im Display angezeigt werden (das Vollspektrum steht nur über die Kommunikationsschnittstelle zur Verfügung).

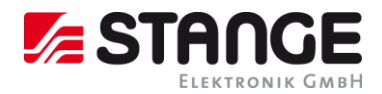

\_\_\_\_

### 5.7 Elektrizitätsmessgerät

Das Elektrizitätsmessgerät umfasst dreiphasige Energiedaten und den maximalen dreiphasigen Sollwert für die aktive Leistung. Die Werte sind in einer bestimmten Zeile angeordnet.

In Abhängigkeit vom Parameter 08 können zwei Anzeigemodi für das Elektrizitätsmessgerät ausgewählt werden:

- "4E+Pmax"-Modus (Standard)
- "8E"-Modus

### 5.7.1 "4E+Pmax" Anzeigemodus

In diesem Modus enthalten die ersten vier Fenster die dreiphasigen Energien für vier Quadranten:

- ΣΕΡ+ ... dreiphasige importierte aktive Energie, angegeben durch Σ kWh (oder MWh oder kMWh = GWh)
- ΣΕΡ- ... dreiphasige exportierte aktive Energie, angezeigt durch Σ kWh und mit Vorzeichen -
  - $\Sigma EQL$  ... dreiphasige induktive reaktive Energie, angezeigt durch  $\Sigma$  kVArh L
- ΣEQC ... dreiphasige kapazitive reaktive Energie, angezeigt durch Σ kVArh C

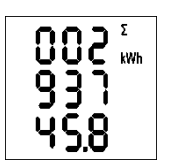

Jeder Wert verwendet drei Displayzeilen, 8 Stellen vor dem Dezimalpunkt und eine danach. Beispiel links,  $\Sigma EP+ = 293745,8 \text{ kWh}$ .

Die Werte werden seit der letzten Löschung aufgezeichnet. Um die Energien zu löschen, müssen Sie diese anzeigen und dann das gleiche Verfahren nutzen wie bei dem Max.-/Min.-Durchschnittswerten. Alle Energien werden gleichzeitig gelöscht und die Zählung beginnt wieder bei null.

Im 5. Fenster befindet sich

• **ΣPavgmaxE** ... Maximalwert der durchschnittlichen dreiphasigen aktiven Leistung (Leistungsbedarf), angezeigt durch **Σ** - **kW** - **▲** und Strich über dem Wert (Schleppzeigerwert)

Der Wert enthält den Maximalwert der durchschnittlichen dreiphasigen aktiven Leistung seit der letzten Löschung. Methode und Zeitraum zur Durchschnittsberechnung für diesen Wert können unabhängig von der Methode für die standardmäßigen Durchschnittswerte, so wie vorstehend beschrieben, eingestellt werden. Die Größe ist mit dem Buchstaben "E" markiert, um sie von den standardmäßigen Durchschnittsgrößen für den Maximalwert zu unterscheiden.

Ähnlich wie bei den Energien kann der Wert unabhängig gelöscht werden.

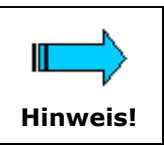

Bei gesperrtem Gerät ist das Löschen nicht möglich.

Wenn das Gerät mit einer Kommunikationsschnittstelle ausgestattet ist, können die Werte ferngesteuert gelöscht werden.

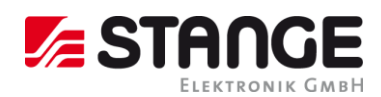

### 5.7.2 "8E" Anzeigemodus

In diesem Modus werden die separat registrierten reaktiven Energien in Abhängigkeit vom Vorzeichen von der dreiphasigen Ist-Leistung ( $\Sigma$ P) angezeigt ("Sechs-Quadranten"-Modus; dieses Format kann beispielsweise für die Überwachung von erneuerbaren Quellen hilfreich sein):

- $\Sigma EP + ...$  dreiphasige importierte aktive Energie, angegeben durch  $\Sigma$  kWh (oder MWh oder MWh = GWh)
- **SEP-** ... dreiphasige exportierte aktive Energie, angezeigt durch **S kWh** und mit Vorzeichen –
- $\Sigma EQL+ ...$  dreiphasige induktive reaktive Energie, registriert während  $\Sigma EP$ -Wert positiv war (Import); angezeigt durch  $\Sigma$  kVArh L
- ΣEQL- ... dreiphasige induktive reaktive Energie, registriert während ΣEP-Wert negativ war (Export); angezeigt durch Σ kVArh L und mit Vorzeichen –
- $\Sigma EQC+...$  dreiphasige kapazitive reaktive Energie, registriert während  $\Sigma EP$  positiv war; angezeigt durch  $\Sigma kVArh C$
- **ΣEQC-** ...dreiphasige kapazitive reaktive Energie, registriert währendΣΕΡ-Wert negativwar; angezeigt durch  $\Sigma$  kVArh C und mit Vorzeichen -

Weiterhin stehen auch Energien in VAh zur Verfügung:

- $\Sigma ES+ ... dreiphasige Scheinenergie, registriert während <math>\Sigma EP$ -Wert positiv war; angezeigt durch  $\Sigma kVAh$
- ΣES- ... dreiphasige Scheinenergie, registriert während ΣEP-Wert negativ war; angezeigt durch
  Σ kVAh und mit Vorzeichen –

Der Bedarf für die dreiphasige aktive Leistung **ΣPavgmaxE** wird in diesem Modus nicht angezeigt.

Geräteparameter werden angezeigt.

### 5.8 Symbole Gerätezustand

Mit Ausnahme der Messdaten zeigt das Gerät die folgenden Zustände mit entsprechenden Symbolen an:

- Export von dreiphasiger aktiver Leistung. Angezeigt, wenn der ΣP-Wert negativ ist.
- A1 (oben) und A2 (unten) Alarmleuchten aus/an. Siehe Ausgangseinstellung unten.
  - DI1 Digitaleingang ist aktiv.
- **A**

Technische Änderungen bleiben vorbehalten. © 2024 STANGE Elektronik GmbH

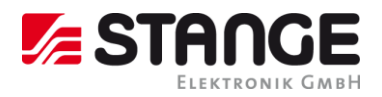

#### 5.9 Geräteparameter

Das Gerät muss eingestellt werden, um ordnungsgemäß zu arbeiten. Die Geräteeinstellung erfolgt über die Parameter, z. B. für Stromwandler-Einstellung, Art des Spannungsanschlusses (Direktanschluss oder über Spannungswandler und dessen Verhältnis) und Art der Anschaltung (Stern/Dreieck/Aron). Ein Überblick über alle Parameter ist in der nachfolgenden Tabelle aufgeführt.

Drücken Sie zum Prüfen oder Bearbeiten der Parameter die Taste P. Standardmäßig wird Parametergruppe 01 angezeigt, und das Symbol 🍣 (Schraubenschlüssel) zeigt an, dass nun Einstellungsdaten angezeigt und geändert werden können.

-208 🚧 488 ×

Die Parameter sind in Gruppen angeordnet, nummeriert von 00 aufwärts. Die Nummer der Gruppe wird in der ersten Zeile im Format - P. n n (mit vorangehendem Strich) angezeigt.

Sie können mit den Tasten 🛆 bzw. 🔽 durch die Parametergruppen wechseln.

Wenn in der Gruppe nur ein Parameter vorhanden ist, wird der entsprechende Wert in der unteren Zeile angezeigt, so wie im Beispiel dargestellt (Nennleistung 400 kVA).

Wenn in der Gruppe zwei Parameters vorhanden sind, wird normalerweise der erste davon in der 2. Zeile und der zweite in der 3. Zeile angezeigt (Nennfrequenz 50 Hz und Nennspannung 230 V).

Scrollen Sie zur entsprechenden Gruppe, um einen bestimmten Parameter zu bearbeiten. Halten Sie dann die Taste P gedrückt, bis der Wert blinkt. Lassen Sie dann die Taste los und stellen Sie den Zielwert mit 🔼 oder 🔽 ein, der betätigen Sie 🔟 für einige Parameter. Sie können die Werte schneller ändern, wenn Sie die Pfeil-

tasten gedrückt halten. Drücken Sie dann  $\mathbf{P}$  und der Wert wird im Speicher abgelegt.

Wenn die Gruppe mehr Parameter enthält, wird der erste Wert gewählt, wenn erstmals der Bearbeitungsmodus gestartet wird. Wenn Sie nur den zweiten Parameter ändern möchten, beenden Sie einfach die Bearbeitung des ersten Parameters, ohne dabei eine Änderung vorzunehmen, und gehen Sie wieder in den Bearbeitungsmodus. Nun wird der zweite Parameter ausgewählt.

Um zur Anzeige der Messwerte zurückzukehren, drücken Sie einfach die Taste M.

#### 5.10 Geräteeinstellung Sperren/Entsperren

Beim Versand ist die Parameterbearbeitung entsperrt, d. h.:

- alle Parameter können bearbeitet werden
- standardmäßige Durchschnitts-Maximalwerte/Minimalwerte, Energien des Elektrizitätsmessgeräts  $\Sigma EP+$ ,  $\Sigma EP-$  etc. und der maximale Leistungsbedarf des Elektrizitätsmessgeräts  $\Sigma PavgmaxE$ können gelöscht werden

Nach Inbetriebnahme kann diese Funktion gesperrt aktiviert werden, um das Gerät vor nicht genehmigten Veränderungen zu schützen. Dann kann die Bedienperson nur die Messwerte und Parameter prüfen, aber nichts daran verändern, abgesehen vom Sonderparameter 00, der zum Sperren/Entsperren des Geräts genutzt wird. Er hat zwei Werte:

## LDC...... Gerät ist gesperrt

**DPn** ...... Gerät ist nicht gesperrt (offen)

Wenn das Gerät gesperrt ist, können Sie es wie folgt (ähnlich der Bearbeitung von anderen Parametern) entsperren:

- 1. Drücken Sie die Taste P und scrollen Sie mit den Pfeiltasten zur Parametergruppe 00 der Wert LDC wird angezeigt.
- 2. Drücken Sie die Taste P und halten Sie diese gedrückt, bis der Wert durch eine blinkende Zahl zwischen 000

und **999** ersetzt wird. Sie können sich beispielsweise vorstellen, dass **345** blinkt.

- 3. Drücken Sie die folgende Sequenz: ♥, ▷, ▷, ♥. Der Wert ändert sich schrittweise zu **344**, **345**, **346**, **345**so dass am Ende der gleiche Wert wie zu Anfang angezeigt wird.
- 4. Drücken Sie P. Die blinkende Zahl wird durch **OP** n ersetzt. Das Gerät ist nun entsperrt.

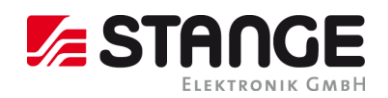

Die bei der Eingabe der Tastensequenz angezeigte Zahl ist zufällig gewählt und für ein korrektes Entsperren nicht von Bedeutung (sie soll nur verwirren). Einzig die Reihenfolge der gedrückten Tasten ist wichtig und muss genau eingehalten werden.

Das Gerät kann analog zum Entsperren auch wieder gesperrt werden. Hierbei ist keine Tastensequenz erforderlich.

### 5.11 Display-Kontrast

Obwohl der Display-Kontrast von der Temperatur abhängig ist, kann eine Feineinstellung erforderlich sein. Um dies vorzunehmen, drücken Sie gleichzeitig die Tasten ▲ und ▼ halten Sie diese gedrückt.

Danach werden die Meldung **[] n** in der ersten Zeile und der Kontrastwert in der zweiten Zeile angezeigt.

Wenn das Display zu hell ist, halten Sie  $\checkmark$  gedrückt und erhöhen Sie den Wert durch wiederholtes Drücken der Taste  $\triangle$ .

Wenn das Display zu dunkel ist, halten Sie die Taste 🛆 und stellen Sie den Wert mit 🔽 ein. Lassen Sie dann die Taste los, um den neuen Kontrast einzustellen.

| #  | Parametergruppe                                                                                                    | Bereich                                                       | Standard                | Kommentar                                                                                                    |
|----|----------------------------------------------------------------------------------------------------|---------------------------------------------------------------|-------------------------|----------------------------------------------------------------------------------------------------|
| 00 | Sperre                                                                                                    | LOC / OPN                                                     | OPN                     | siehe Geräteeinstellung<br>Sperren/Entsperren                                                                                                    |
| 01 | Stromwandlerverhältnis<br>Seite 1: Zeile 2: primärer Nennstrom<br>Zeile 3: sekundärer Nennstrom<br>(Modelle: X/100mA, X/333mV; fix ein-<br>gest.)                                                  | primär: 1A ÷ 10 kA<br>sek.: 5A / 1A (0,1 A)<br>(0,1A, 0,333V) | 5 / 5 A                 | Auswahl von Sekundär-<br>strom mit Taste M                                                                                                    |
| 02 | Anschlusstyp                                                                                                    | 3Y / 3D / 3A                                                  | 3Y                      | 3Y = TN-Netz, 3D = IT-<br>Netz<br>3A = Aron Schaltung                                                                                                    |
| 04 | Anschlussmodus: direkt () oder<br>Spannungswandler:<br>Seite 1: Zeile 2: U primär [kV]<br>Zeile 3: U sekundär (0,1 kV fest)<br>Seite 2: MUL - Faktor Spannung                                      | 0,001 kV÷65 kV<br>0,001 kV÷0,999 kV<br>0,001÷999              | Direkt<br>()<br>1       |                                                                                                    |
| 05 | f <sub>NOM</sub> , U <sub>NOM</sub><br>Zeile 2: f <sub>NOM</sub> [Hz]<br>Zeile 3: U <sub>NOM</sub> [V / kV]                                                                                        | 50 / 60 Hz<br>50 V ÷ 1 MV                                     | 50<br>230               | UNOM Spezifikation abhän-<br>gig von Anschlussmodus:<br>- direkt: Außenleiter-<br>Neutralleiter<br>- über Spannu8ngs-<br>wandler: Außenleiter-Au-<br>ßenleiter |
| 06 | ΣΡ <sub>ΝΟΜ</sub> [kVA / MVA]                                                                                                    | 1 kVA ÷ 999 MVA                                               | -                       |                                                                                                    |
| 07 | Durchnittsberechnungszeitraum<br>Zeile 2: für U/I-Gruppe<br>Zeile 3: für P/Q/S-Gruppe                                                                                                    | 0,01 ÷ 60<br>(1 s ÷ 60 min)                                   | 1 min<br>15 min         | schwebendes Fenster,<br>standardmäßig Durch-<br>schnittsberechnungsme-<br>thode; thermische Me-<br>thode angezeigt mit<br>Symbol ▲                             |
| 08 | DurchschnZeitraum für $\Sigma_{PavgmaxE}$ , El<br>Messg. AnzModus<br>Zeile 2: Durchschnittsberechnungs-<br>zeitraum für $\Sigma_{PavgmaxE}$ ,<br>Zeile 3: Elektrizitätsmessgerät Anzei-<br>gemodus | 0,01 ÷ 60<br>(1 s ÷ 60 min)<br>"4E+Pmax" / "8E"               | 15 min<br>"4E+<br>Pmax" | schwebendes Fenster,<br>Durchschnitts-berech-<br>nungsmethode                                                                                                  |
| 09 | GrundfrHarmonische PF-Anzeigeformat                                                                                                    | cos / tan / phi                                               | COS                     |                                                                                                    |

Tabelle 2; EM-71 Geräteparameter

Technische Dokumentation EM-71 Energiemessgerät Bedienungsanleitung

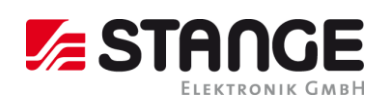

| 10         | Hintergrundbeleuchtung                                                                                                    | AUT / ON                                                                                                    | ON                                                                      | AUT-Modus: die Hinter-<br>grundbeleuchtung wird<br>automatisch nach ca. 5<br>Minuten ausgeschaltet,<br>wenn keine Taste ge-<br>drückt wurde.                                                                                                    |
|------------|----------------------------------------------------------------------------------------------------|----------------------------------------------------------------------------------------------------|-------------------------------------------------------------------------|----------------------------------------------------------------------------------------------------|
| 11         | Ausgangseinstellung<br>Zeile 2: Ausgang DO1<br>Zeile 3: Ausgang DO2<br>Standardtyp: "-O-"<br>Impulstyp: Impulse / kWh (kvarh)<br>Steuerenergiesymbol:<br>keines ΣΕΡ+<br>ΣΕΡ-<br>$\boldsymbol{\xi}$ ΣΕQL<br>$\boldsymbol{\phi}$ ΣEQC                                                  | "" = aus<br>"-O-" = Standardaus-<br>gang<br>0,001 ÷ 999 = Im-<br>pulsausgang                                    | <br>(aus)                                                               | Auswahl von Steuerener-<br>gie mit Taste M<br>Standardausgang kann<br>nur über Kommunikati-<br>onsleitung eingestellt<br>werden, jedoch nicht di-<br>rekt am Gerät. Das Sym-<br>bol ▲zeigt an, dass die<br>Einstellungen der Alarm-<br>leuchte A1 bzgl. DO1 und<br>von A2 bzgl. DO2 unter-<br>schiedlich sind<br>Wenn der Impulsausgang<br>am Gerät eingestellt<br>wurde, sind A1 und A2<br>identisch zu DO1 und<br>DO2 eingestellt |
| 15<br>(16) | Kommunikation<br>für RS-485 (M-Bus):<br>Seite 1; Zeile 2: Adresse<br>Zeile 3: Geschwindigkeit [kBd]<br>Seite 2; Protokoll – Datenbit & Parität<br>für Ethernet:<br>Seite 1: DHCP<br>Seite 2-5: IP1- IP4 (IP)<br>Seite 6-9: MA1- MA4 (Subnet Mask)<br>Seite 10-13: Gt1- Gt4 (Gateway) | 1 - 255<br>2,4 - 460 (2,4 - 9,6)<br>8 / 9-n / 9-E / 9-0<br>ON / OFF<br>0 - 255<br>0 - 255<br>0 - 255<br>0 - 255 | 1<br>9,6 (2,4)<br>8 (9-E)<br>OFF<br>10.0.0.1<br>24Bit<br>10.0.0.13<br>8 | KMB / Modbus-Protokoll<br>automatische Erkennung;<br>für KMB-Protokoll auf "8"<br>gestellt                                                                                                    |
| 19         | Gerätestatus (nur lesen)<br>Zeile 2: Fehlerspezifikation<br>Zeile 3: Seriennummer & Gerätever-<br>sion (scrollen)                                                                                                    | 0 ÷ 255<br>-                                                                                                    | 0                                                                       | Zeile 2: 0 = fehlerfrei<br>Zeile 3: SSeriennum-<br>mer<br>F Firmware-<br>Version<br>bBootloader-<br>Version<br>HHardware-<br>Version                                                                                                    |

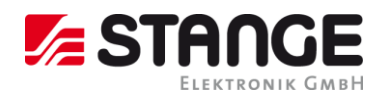

### 5.12 Digitale Ausgänge & Eingänge

Die Geräte sind mit einer Kombination von Ausgängen und Eingängen ausgestattet. Eine Zusammenfassung der möglichen Variationen und Anschlussbeispiele sind am Ende dieser Anleitung dargelegt.

Die folgenden Eingänge und Ausgänge sind verfügbar:

- zwei digitale Ausgänge Relais (elektromechanisch, R) (Option) oder Impuls (Solid-State, I) (Standard)
  - ein digitaler Eingang

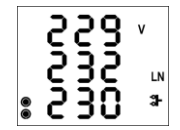

Weiterhin verfügen alle Gerätemodelle über zwei "Alarm"-Leuchten **A1** und **A2** zur Anzeige von verschiedenen Zuständen. Diese können als weitere spezielle digitale Ausgänge erachtet werden. Die Funktion dieser Leuchten kann wie bei den standardmäßigen digitalen Ausgängen eingestellt werden.

Das Verhalten der digitalen Ausgänge kann in Abhängigkeit von den Anforderungen wie folgt programmiert werden:

- als Impulsausgangsmodus des Elektrizitätsmessgeräts
- als Standardausgangsmodus, z. B. als ein einfacher Zwei-Positionen-Regler oder eine definierte Statusanzeige
- als Fernsteuerungsausgangsmodus (durch eine externe Ansteuerung über eine Kommunikationsverbindung)

Der Status des digitalen Eingangs **DI1** wird durch das Symbol angezeigt und kann zur Statusüberwachung über eine Kommunikationsverbindung genutzt werden.

### 5.12.1 Anschlüsse Ausgänge & Eingänge

Die digitalen Eingänge und Ausgänge werden gemäß der folgenden Tabelle an Klemmen an der Rückseite eines Geräts angeschlossen.

Tabelle 3; Anschluss von digitalen Ausgängen und Eingängen

| Pin Nr. |            | Signal                |
|---------|------------|-----------------------|
| 15, 16  | DO1A, DO1B | digitaler Ausgang DO1 |
| 17, 18  | DO2A, DO2B | digitaler Ausgang DO2 |
| 19, 20  | DI1A, DI1B | digitaler Eingang DI1 |

Alle digitalen Ausgänge und Eingänge sind **nicht nur in Bezug auf die inneren Schaltkreise des Geräts isoliert, sondern auch gegenseitig**. Die Stärke des angeschlossenen Signals muss den technischen E/A-Daten entsprechen. Die Signalpolarität ist frei. Der maximale Querschnitt des Verbindungskabels beträgt 2,5 mm<sup>2</sup>.

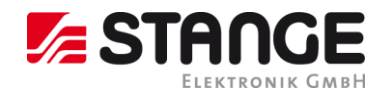

\_\_\_\_

### 5.12.2 Einstellung Ausgänge

Die Funktion der digitalen Ausgänge (einschließlich Alarmleuchten) kann entweder als *Standardausgang* oder als Impulsausgang des Elektrizitätsmessgeräts eingestellt werden.

Die Funktion von Ausgang DO1 / DO2 kann in Parametergruppe 11 geprüft werden. Mögliche Einstelloptionen sind:

- --- der Ausgang DO1/2 ist deaktiviert
- der Ausgang DO1/2 ist auf den Standardausgangsmodus gestellt (detaillierte Einstellung nur unter Verwendung des EnVis-Programms über die Kommunikationsleitung verfügbar)
- nnn der Ausgang DO1/2 ist auf den Impulsausgangsmodus mit nnn Impulsen pro kWh gestellt; die Steuergröße ist ΣΕΡ+ (kein Symbol angezeigt).

Weitere Steuergrößenoptionen gemäß anhängendem Symbol:

- ο ΣΕΡ
  - **ε** <sub>ΣEQL</sub>
- ο 🖛 ΣΕQC

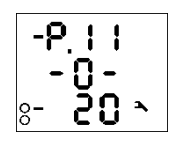

### Beispiel:

0

Ausgang DO1: gestellt auf Standardausgangsmodus (Details nur über Kommunikationsverbindung)

Ausgang DO2: gestellt auf Impulsmodus, 20 Impulse/kWh für Energie ΣΕΡ-

Die Einstellung der Alarmleuchten A1, A2 wird nicht angezeigt. Sie steht nur über eine Kommunikationsleitung zur Verfügung. Sie können nur prüfen, ob die Einstellung der entsprechenden Einstellung für DO1/DO2 entspricht – siehe unten.

Die Impulsausgangsfunktion kann am Gerät über die Parametergruppe 11 eingestellt werden.

Die Standardausgangsfunktion kann nur bei Geräten verwendet werden, die mit einer Kommunikationsverbindung ausgestattet sind – sie kann nur über einen angeschlossenen PC unter Verwendung des EnVis-Programms angepasst werden (siehe Handbuch für EnVis-Programm).

Wenn eine der Signalleuchten A1, A2 eingestellt wird, zeigt das Display eine Übersicht für beide Leuchten an. Dies wird ausgeblendet, wenn beide Leuchten deaktiviert sind.

### 5.12.3 Impulsausgangsmodus

Jeder der digitalen Ausgänge oder Alarmleuchten kann als Impulsausgang eingestellt werden. Die Frequenz der erzeugten Impulse kann in Abhängigkeit von den Werten der gemessenen elektrischen Energie vom Elektrizitätsmessgerät eingestellt werden.

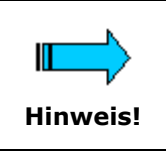

Sie können nicht nur die Ausgänge vom I-Typ (Solid-State) in den Impulsausgangsmodus setzen, sondern auch die Ausgänge vom R-Typ (elektromechanisches Relais). Beachten Sie bitte die Lebensdauer von elektromechanischen Relais, da diese nur über eine begrenzte Anzahl von Schaltvorgängen verfügen.

Die Ausgänge DO1/2 können manuell am Gerät und über die Programmiersoftware auf den Impulsausgangsmodus gestellt werden. Die manuelle Einstellung erfolgt über Parametergruppe 11. Stellen Sie im Bearbeitungsmodus den Parameter (Bereich 0,001÷999) mit den Pfeiltasten ein und wählen Sie die gewünschte Energie mit der Taste M.

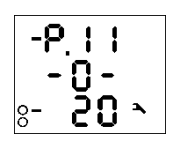

### Beispiel:

Ausgang DO1: 0,1 Impulse / kWh = 1 Impuls / 10 kWh, Energie  $\Sigma$ EP+ (kein zusätzliches Symbol)

Ausgang DO2: 5 Impulse / kvarh, Energie ΣEQL (aufgrund von Symbol 🗧

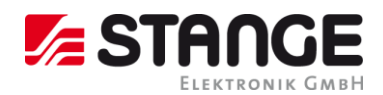

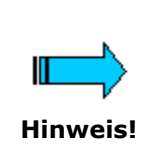

Durch Einstellen eines der Ausgänge DO1/02 am Gerät werden die entsprechenden Alarmleuchten A1/A2 ebenfalls automatisch eingestellt. So kann die Aktivität von DO1/DO2 über die Leuchten A1/A2 auf der Geräteanzeige überwacht werden. Ein separates Einstellen der Leuchten ist nur über das EnVis-Programm möglich. Wenn eine Leuchte abweichend vom entsprechenden Ausgang DO1/DO2 eingestellt ist, wird dazu das Symbol ▲ vor der jeweiligen Einstellung angezeigt.

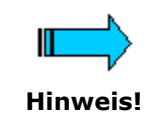

Selbst wenn ein Gerät weder mit Digitalausgang noch mit einer Kommunikationsleitung ausgestattet ist, können Sie die Impulsfunktion der Alarmleuchten A1, A2 durch Einstellen der Ausgänge DO1/DO2 einstellen

Wenn der Impulsfunktionsmodus eingestellt wurde, führt das Gerät alle 200 Millisekunden eine Verwertung der gemessenen elektrischen Energie durch. Wenn der Anstieg der aufgezeichneten elektrischen Leistung höher oder gleich der Größe eines Impulses ist, sendet das Gerät einen oder zwei Impulse. Die erwähnte Beschreibung zeigt, dass der Fluss der Impulsübertragungen +/- 200 ms beträgt.

Der Impulszyklus beträgt 50/50 ms (entsprechend der SO-Ausgangsdefinition). Die maximale Frequenz beträgt 10 Impulse pro Sekunde.

### 5.13 Kommunikationsschnittstelle

Überwachung der aktuellen Messwerte und die Geräteeinstellung können über einen Remote-Computer per Kommunikationsverbindung mit dem Gerät verbunden werden. Dieser Betrieb ermöglicht Ihnen die Verwendung aller Einstelloptionen des Geräts, die am Bedienfeld des Geräts nicht verfügbar sind.

Die folgenden Kapitel beschreiben die Gerätekommunikationsverbindungen nur aus Sicht der Hardware. Die detaillierte Beschreibung des EnVis-Programms ist im Programmhandbuch enthalten.

### 5.13.1 Ethernet (IEEE802.3) Schnittstelle

Mit dieser Schnittstelle können die Geräte direkt mit dem lokalen Computernetzwerk (LAN) verbunden werden. Geräte mit dieser Schnittstelle sind mit einem entsprechenden Anschluss RJ- 45 mit acht Signalen (gemäß ISO 8877) ausgestattet. Eine physikalische Schicht entspricht 100 BASE-T.

Typ und maximale Länge des erforderlichen Kabels müssen IEEE 802.3 entsprechen.

Jedes Gerät muss über eine andere IP-Adresse verfügen, die während der Installation voreingestellt wird. Die Adresse kann von der Instrumententafel eingestellt werden. Für den Nachweis der tatsächlichen IP-Adresse können Sie die Locator-Funktion verwenden. **(IP-Adresse im Auslieferungszustand: 10.0.0.1)**.

Am Gerät können Sie die DHCP-Funktion (Parameter 15, Zeile 2) für die dynamische Zuweisung der IP-Adresse konfigurieren. Die tatsächliche IP-Adresse kann in Zeile 3 geprüft werden (der Wert scrollt).

I

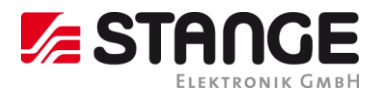

### 5.14 Umstellung der IP-Adresse

Um die Umstellung der IP-Adresse vorzunehmen, gehen Sie wie folgt vor:

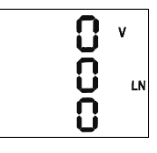

## Einmal die Taste P drücken.

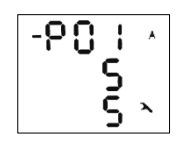

Über die Taste 🔽 auf Seite 15.

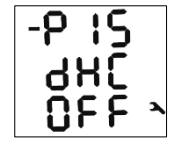

Einmal die Taste P drücken.

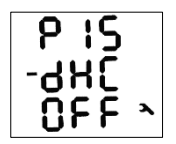

| Einstellungen für Ethernet:       |          |          |
|-----------------------------------|----------|----------|
| Seite 1: DHCP                     | ON / OFF | OFF      |
| Seite 2-5: IP1- IP4 (IP)          | 0 - 255  | 10.0.0.1 |
| Seite 6-9: MA1- MA4 (Subnet Mask) | 0 - 255  |          |
| Seite 10-13: Gt1- Gt4 (Gateway)   | 0 - 255  | 24Bit    |
|                                   |          |          |

Die Taste P gedrückt halten bis IP1 blinkt.

Mit den Tasten 🔽 🛆 das Segment 1 ändern.

10.0.0.1

Die Eingabe mit der Taste P bestätigen.

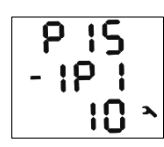

Weiter mit Taste 🔽 auf IP2 usw.

Einstellung für die Subnetzmaske:

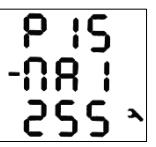

Einstellung für das Gateway:

| ρ  | 15  |   |
|----|-----|---|
| -ն | F 1 |   |
|    | 10  | 2 |

Die MAC-Adresse befindet sich auf dem Gehäuse

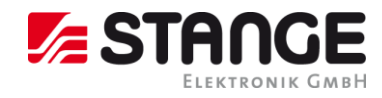

#### **Technische Spezifikationen** 6

Tabelle 4; Messgrößen Frequenz und Spannung

#### 6.1 Messgrößen EM-71

| Frequenz                           |                                       |  |  |  |
|------------------------------------|---------------------------------------|--|--|--|
| f <sub>NOM</sub> – Nennfrequenz    | 50 / 60 Hz                            |  |  |  |
| Messbereich                        | 42 ÷ 57 / 51 ÷ 70 Hz                  |  |  |  |
| Spannung                           |                                       |  |  |  |
| Unom (Udin) - (Ul-n)               | 300 ÷ 415 VAC                         |  |  |  |
| Messbereich (UL-N)                 | 10 ÷ 500 VAC                          |  |  |  |
| Messbereich (UL-L)                 | 20 ÷ 865 VAC                          |  |  |  |
| Messunsicherheit (ta=23±2°C)       | +/- 0,05 % von rdg +/- 0,02 % von rng |  |  |  |
| Messkategorie                      | 300V CAT III<br>600V CATII            |  |  |  |
| Permanente Überlastung             | 1000 VAC (UL-N)                       |  |  |  |
| Überlastungsspitze (UL-N / 1 Sek.) | 1500 VAC                              |  |  |  |
| Belastungsstrom,                   | < 0,05 VA                             |  |  |  |
| Impedanz                           | $Ri = 6 M\Omega$                      |  |  |  |

Tabelle 5; Messgrößen Strom und Temperatur

| Strom                                                                     |                                       |  |
|---------------------------------------------------------------------------|---------------------------------------|--|
| INOM (IB) – Nennstrom                                                     | 1 / 5 Aac                             |  |
| Messbereich                                                               | 0,005 ÷ 7 AAC                         |  |
| Messunsicherheit (tA=23±2°C)                                              | +/- 0,05 % von rdg +/- 0,02 % von rng |  |
| Messkategorie                                                             | 150V CAT III                          |  |
| Permanente Überlastung (IEC 258)                                          | 7,5 Aac                               |  |
| Überlastungsspitze - für 1 Sekunde,<br>max. Wiederholfrequenz > 5 Minuten | 70 Aac                                |  |
| Belastungsstrom (Impedanz)                                                | < 0,5 VA (Ri < 10 mΩ)                 |  |
| Temperatur (interner Temperatursensor)                                    |                                       |  |
| Messbereich                                                               | - 40 ÷ 80°C                           |  |
| Messunsicherheit                                                          | ± 2 °C                                |  |

Tabelle 6; Messgröpen Hilfsspannung

| Hilfsspannung      |                                           |  |
|--------------------|-------------------------------------------|--|
| Bereich            | 90 - 275 Vac / 40 ÷ 100 Hz<br>80 -350 Vdc |  |
| Leistung           | 8 VA / 3 W                                |  |
| Überspannungskat.  | III                                       |  |
| Verschmutzungsgrad | 2                                         |  |
| Anschluss          | isoliert, polaritätsfrei                  |  |

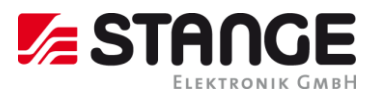

Tabelle 7; Messgrößen digitale Ein- und Ausgänge

| Digitale Ausgänge & Digitale Eingänge |                                       |  |  |  |
|---------------------------------------|---------------------------------------|--|--|--|
| Relais-Ausgänge (optional)            |                                       |  |  |  |
| Тур                                   | N.O. Kontakt                          |  |  |  |
| Belastbarkeit                         | 250 Vac / 30 Vdc, 4 A                 |  |  |  |
| Digital-/ Impulsausgang (Standard)    |                                       |  |  |  |
| Тур                                   | Opto-MOS, bipolar                     |  |  |  |
| Belastbarkeit                         | 60 VAC / 100 VDC, 100 mA              |  |  |  |
| Digitaler Eingang (Standard)          |                                       |  |  |  |
| Тур                                   | Optoisoliert, bipolar                 |  |  |  |
| Maximale Spannung                     | 100 Vdc / / 60 Vac                    |  |  |  |
| Spannung für "logisch 1"              | > 10 VDC                              |  |  |  |
| Spannung für "logisch 0"              | < 3 VDC                               |  |  |  |
| Eingangsstrom                         | 1 mA @ 10V / 5 mA @ 24V / 10 mA @ 48V |  |  |  |

Tabelle 8; Sonstige Spezifikationen

| Sonstige Spezifikationen |                                                      |                                                                                                    |  |
|--------------------------|------------------------------------------------------|----------------------------------------------------------------------------------------------------|--|
| Betriebstemperat         | tur                                                  | - 25 bis 60°C                                                                                                    |  |
| Lagertemperatur          |                                                      | - 40 bis 85°C                                                                                                    |  |
| Betriebs- und La         | gerfeuchtigkeit                                      | < 95 % - nicht kondensierende Umgebung                                                                                                    |  |
| EMV-Störfestigke         | sit                                                  | EN 61000 – 4 - 2 (4kV / 8kV); EN 61000 – 4 - 3 (10 V/m bis zu 1<br>GHz);<br>EN 61000 – 4 - 4 (2 kV); EN 61000 – 4 - 5 (2 kV);<br>EN 61000 – 4 - 6 (3 V); EN 61000 – 4 - 11 (5 Perioden) |  |
| EMV-Störaussend          | dung                                                 | EN 55011, Klasse A<br>EN 55022, Klasse A (nicht für den Hausgebrauch)                                                                                                    |  |
| Fernsteuerungsa          | nschluss (optional)                                  | RS-485 / Protokolle KMB, Modbus-RTU oder<br>Ethernet 10/100 Base-T / DHCP, Webserver, Modbus-TCP                                                                                        |  |
| Display                  |                                                      | Segment LCD FSTN mit Hintergrundbeleuchtung                                                                                                    |  |
| Schutzklasse:            | Vorderseite<br>Hinterseite                           | IP 40 (IP 54 mit Abdeckfolie)<br>IP 20                                                                                                    |  |
| Abmessungen:             | Vorderseite<br>Einbautiefe<br>Installationsauschnitt | 96 x 96 mm<br>80 mm<br>92+1 x 92+1 mm                                                                                                    |  |
| Gewicht:                 |                                                      | max. 0,3 kg                                                                                                    |  |

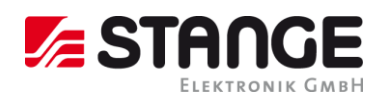

### 6.2 Schaltplan-Beispiele

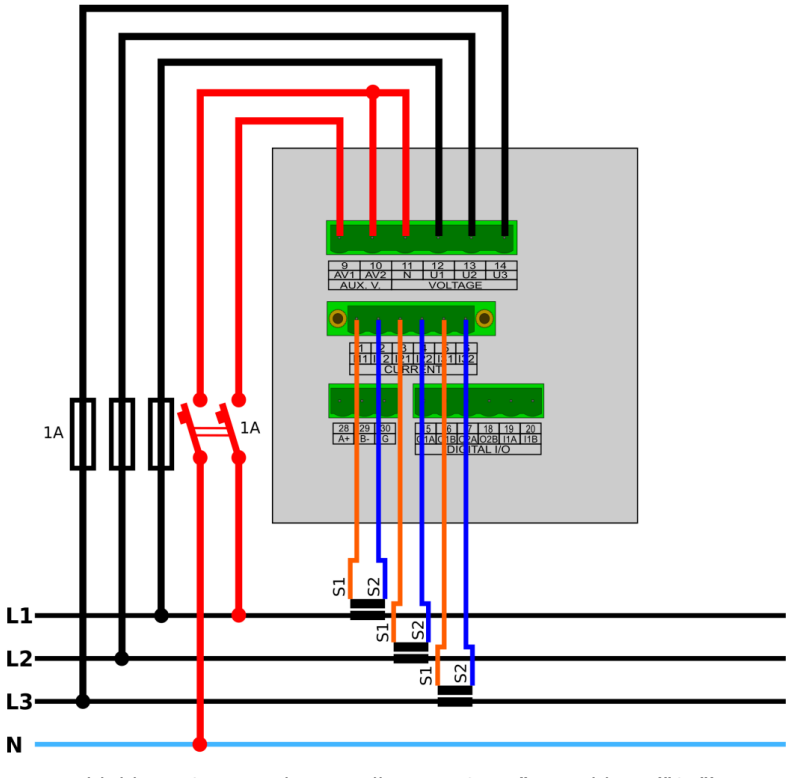

Abbildung 6; Typische Installation, "Stern"-Anschluss ("3Y")

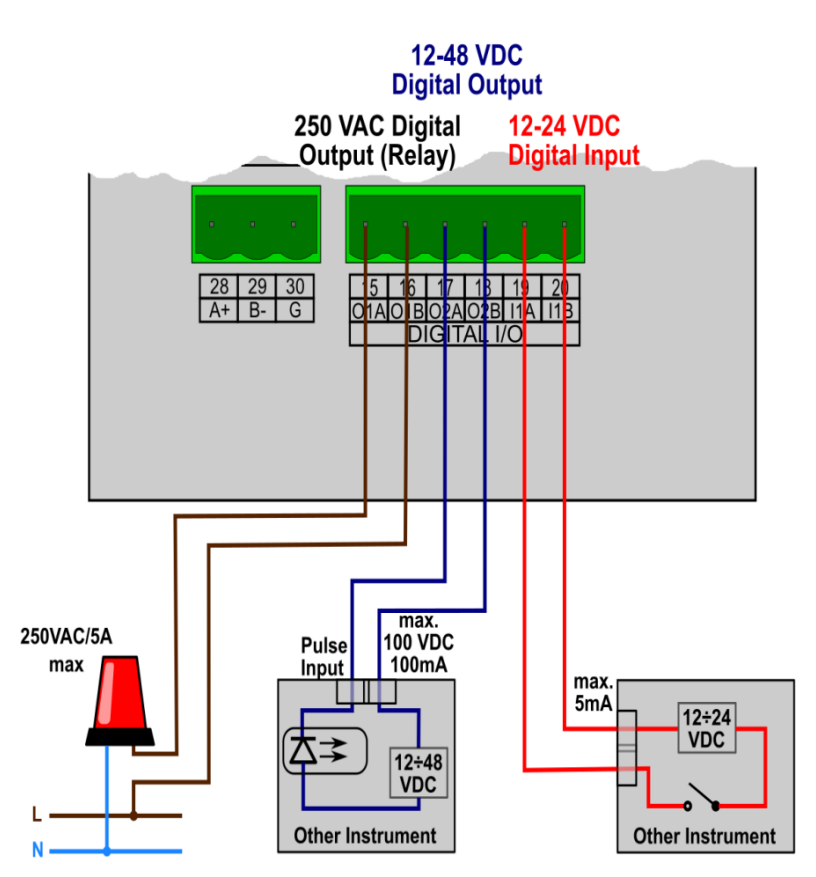

Abbildung 7; Beispiel für einen digitalen E/A-Anschluss

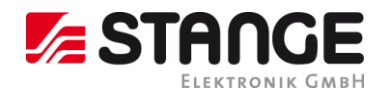

### 6.3 EM-71 Navigationsplan Messdatenverzweigung

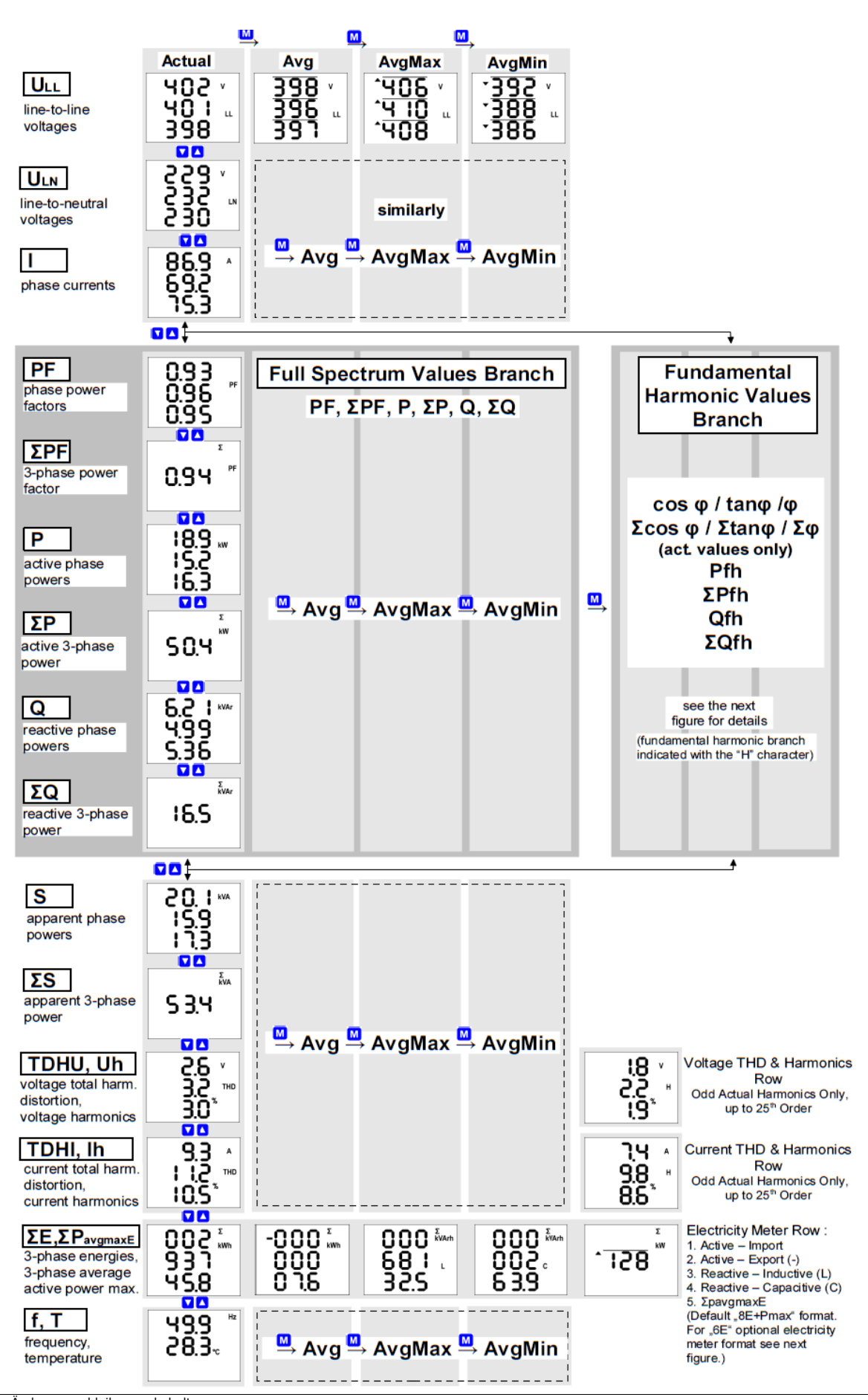

Technische Änderungen bleiben vorbehalten. © 2024 STANGE Elektronik GmbH

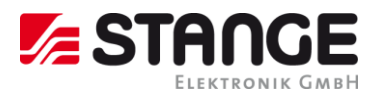

|                                                                                                    | [                         | M, N | ], 🛛               | ],     |
|----------------------------------------------------------------------------------------------------|---------------------------|------|--------------------|--------|
|                                                                                                    | Actual                    | Avg  | AvgMax             | AvgMin |
| cos (tan,φ)<br>phase power<br>factors                                                                               | .0.91<br>:0.94""<br>:0.99 | (1   | actual values only | )      |
| Σcos(tan,φ)<br>3-phase power<br>factor                                                                              | ×<br>۵.98°۴               | (1   | actual values only | )      |
| Pfh      active phase      powers      ΣPfh      active 3-phase      power      Qfh      reactive phase      powers |                           |      |                    |        |
| ΣQfh<br>reactive 3-phase<br>power                                                                                   | 10.9 H                    |      |                    |        |

Abbildung 8; Grundharmonische Größen Zweignavigationsdiagramm

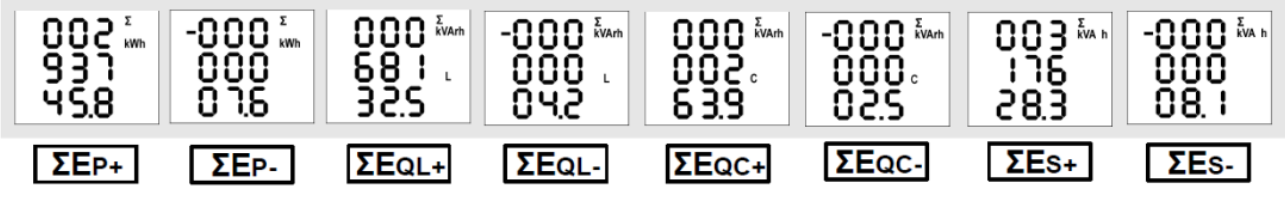

Abbildung 9; Elektrizitätszähler - Optionales Anzeigeformat "8E"

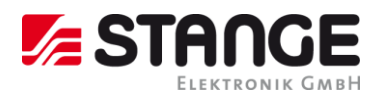

#### 7 Inbetriebnahme (Schnelleinstieg)

#### Stromwandler einstellen 7.1

- Mit der Taste P gelangen Sie in die Parameterauswahl.
  In der ersten Zeile finden Sie die Parameter P00 P19. Navigieren Sie mit den Pfeiltasten 🛆 und 🔽 zum Parameter "P01".
- 3. Durch erneutes Betätigen der Taste P markieren Sie die zweite Zeile mit einem "-".
- 4. Betätigen und halten Sie die Taste P, bis das Wandlerverhältnis blinkt.
- 5. Nun können Sie mit den Pfeiltasten 🔼 und 🔽 den gewünschten Primärstrom einstellen. Mit der Taste M wird der Sekundärstrom zwischen 1 A und 5 A gewechselt.
- 6. Haben Sie das gewünschte Verhältnis eingestellt, bestätigen Sie mit der Taste P und verlassen die die Konfiguration mit der Taste M um die Einstellungen zu speichern.

#### 7.2 Anschluss und Einstellungen kontrollieren

Der Anschluss und die Einstellungen des Messgerätes können nun über das Display des Gerätes überprüft werden.

- Anhand der Stromanzeige kann die Plausibilität überprüft werden. Falls Sie die Stromstärke nicht kennen, wird empfohlen die Stromstärke mit einer Stromzange zu vergleichen.
- Bei der Anzeige der einzelnen Wirkleistungen wird Bezug ohne Vorzeichen und Lieferung mit negativem Vorzeichen angezeigt. So kann der richtige Einbau und Anschluss der Stromwandler überprüft werden.
- Durch Kurzschließen eines einzelnen Stromwandlers kann mittels der Stromanzeige überprüft werden, ob der Stromwandler am richtigen Stromeingang angeschlossen ist. Dieser Wert sollte beim Kurzschluss "0" werden.

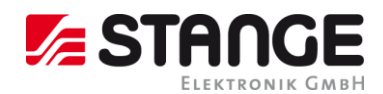

#### 7.3 Manuelle Netzwerkeinstellungen

Um die IP-Adresse, die Subnetzmaske und das Standardgateway manuell zu ändern, ist wie folgt vorzugehen:

- Mit der Taste P gelangen Sie in die Parameterauswahl.
  In der ersten Zeile finden Sie die Parameter P00 P19. Navigieren Sie mit den Pfeiltasten 🔼 und 🔽 zum Parameter "P15".
- 3. Durch erneutes Betätigen der Taste  $\mathbf{P}$  markieren Sie die zweite Zeile mit einem "-".
- 4. Betätigen und halten Sie die Taste P, bis "On" oder "OFF" blinkt.
- 5. Nun können Sie mit den Pfeiltasten 🔼 und 🔽 DHCP ein- oder aus-schalten.
- 6. Haben Sie Ihre Einstellung getroffen, bestätigen Sie mit der Taste P und verlassen die Konfiauration mit der Taste M um die Einstellungen zu speichern.

### Wenn Sie eine feste IP-Adresse einstellen wollen:

(DHCP muss deaktiviert sein)

- Mit der Taste P gelangen Sie in die Parameterauswahl.
  In der ersten Zeile finden Sie die Parameter P00 P19. Navigieren Sie mit den Pfeiltasten └ und └ zum Parameter "P15".
- 3. Durch erneutes Betätigen der Taste P markieren Sie die zweite Zeile mit einem "-".
- 4. Mit der Taste Zgelangen Sie zum ersten Teil der IP-Adresse (IP1).
- 5. Betätigen und halten Sie die Taste P, bis die Zahl in Zeile 3 blinkt.
- 6. Diese können Sie nun mit den Pfeiltasten 🛆 und 🔽 einstellen (z.B. 192) und bestätigen dies mit der Taste
- 7. Mit der Taste V gelangen Sie zum nächsten Teil der Adresse (IP2). Dieser ist wie in Punkt 5 und 6 beschrieben zu ändern.
- Wiederholen Sie die Schritte 5 7 mehrmals um die IP-Adresse, die Subnetzmaske (NA1 -8. NA4) und das Gateway (GT1 – GT4) einzustellen.
- 9. Haben Sie alle Einstellungen getroffen, bestätigen Sie mit der Taste P und verlassen die Konfiguration mit der Taste M um die Einstellungen zu speichern.

### Der EM-71 ist nun unter der eingestellten IP-Adresse erreichbar.

## 8 Wartung, Service, Garantie

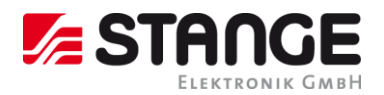

### 8.1 Wartung

Das EM-71 Netzanalysegerät benötigt während des Betriebs keine Wartung. Für einen zuverlässigen Betrieb müssen lediglich die vorgegebenen Betriebsbedingungen erfüllt werden. Das Gerät darf keinen Gewalteinwirkungen ausgesetzt werden und darf nicht in Kontakt mit Wasser oder Chemikalien kommen, die mechanische Schäden verursachen können.

Die in das Gerät eingebaute Lithium-Zelle kann einen Echtzeit-Schaltkreis bei einer Durchschnittstemperatur von 20 °C und einem Laststrom im Gerät von weniger als 10 µA über mehr als 5 Jahre ohne Stromversorgung sichern. Wenn die Zelle leer ist, muss das Gerät für einen Batteriewechsel zum Hersteller eingeschickt werden.

### 8.2 Service

bei Störungen oder Ausfällen des Produkts wenden Sie sich bitte an:

## Stange Elektronik GmbH

Rudolf-Diesel-Str. 17-19 51674 Wiehl

service@stange-elektronik.de

www.stange-elektronik.com

Das Produkt muss angemessen verpackt sein, um Schäden während des Transports zu vermeiden. Eine Beschreibung des Problems oder seiner Auswirkungen muss zusammen mit dem Produkt eingeschickt werden.

Im Falle einer Reparatur, die nicht unter die Garantie fällt, muss eine Reparaturbestellung erteilt werden.

### 8.3 Garantie

Die Garantiezeit für das Gerät beträgt 24 Monate ab Kaufdatum, jedoch nicht länger als 30 Monate ab dem Zeitpunkt des Versands. Probleme innerhalb der Garantiezeit, die nachweislich aufgrund von mangelhafter Verarbeitung, Bauart oder fehlerhaftem Material entstanden sind, werden vom Hersteller oder einem anerkannten Service-Partner kostenfrei repariert.

Die Garantie endet auch innerhalb der Garantiezeit, wenn der Benutzer unzulässige Modifikationen oder Veränderungen am Gerät vornimmt, das Gerät an Größen außerhalb des vorgegebenen Bereichs anschließt, das Gerät aufgrund von ungeeignetem oder unangemessenem Umgang des Benutzers beschädigt wird, oder es im Widerspruch zu den hier angegebenen technischen Spezifikationen betrieben wird.

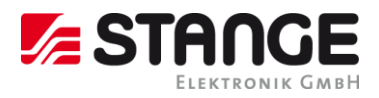

## 9 Verzeichnisse

| ABBILDUNG 1; MAßZEICHNUNG                                         | 15 |
|-------------------------------------------------------------------|----|
| ABBILDUNG 2; EM-71 RÜCKANSICHT                                    | 16 |
| ABBILDUNG 3; SEITENANSICHT                                        | 16 |
| ABBILDUNG 5; BEISPIEL FÜR ÄNDERUNG EINES STROMWANDLERVERHÄLTNIS   | 20 |
| ABBILDUNG 6; GRUNDFREQUENZ-HARMONISCHEN-LEISTUNGSFAKTOR FORMATE   | 22 |
| ABBILDUNG 8; TYPISCHE INSTALLATION, "STERN"-ANSCHLUSS ("3Y")      | 34 |
| ABBILDUNG 9; BEISPIEL FÜR EINEN DIGITALEN E/A-ANSCHLUSS           | 34 |
| ABBILDUNG 10; GRUNDHARMONISCHE GRÖßEN ZWEIGNAVIGATIONSDIAGRAMM    | 36 |
| ABBILDUNG 11; ELEKTRIZITÄTSZÄHLER - OPTIONALES ANZEIGEFORMAT "8E" | 36 |
|                                                                   |    |
| TABELLE 2; TECHNISCHE DATEN                                       | 15 |
| TABELLE 3; EM-71 GERÄTEPARAMETER                                  | 26 |
| TABELLE 4; ANSCHLUSS VON DIGITALEN AUSGÄNGEN UND EINGÄNGEN        | 28 |
| TABELLE 5; MESSGRÖßEN FREQUENZ UND SPANNUNG                       | 32 |
| TABELLE 6; MESSGRÖßEN STROM UND TEMPERATUR                        | 32 |
| TABELLE 7; MESSGRÖPEN HILFSSPANNUNG                               | 32 |
| TABELLE 8; MESSGRÖßEN DIGITALE EIN- UND AUSGÄNGE                  | 33 |
| TABELLE 9; SONSTIGE SPEZIFIKATIONEN                               | 33 |

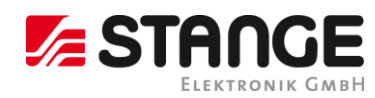

## 10 INDEX

|                                                                                                    | 4       |                                                                                                    | н                  |
|----------------------------------------------------------------------------------------------------|---------|----------------------------------------------------------------------------------------------------|--------------------|
| 4E+Pmax 25<br>8E 26                                                                                                    | 8       | Haftung und Gewährleistung 6<br>Harmonischen-Komponenten<br>Hersteller 42<br>Hersteller-Adresse 11                | 5<br>24            |
|                                                                                                    | Α       | Hilfsspannung 35<br>Homepage 11                                                                                   |                    |
| aktive Energie 26<br>Alarmleuchten 33<br>Allgemeines 5<br>Anlagendokumentation 10<br>Anschluss 40<br>Anschlussmodus 21<br>Anschlusstyp 21<br>Aron 27<br>Ausbruchmaß 16 |         | Impulsausgang 32<br>indirekte Strommessung 18<br>Informationen zur Betriebsank<br>IP-Adresse 41<br>Kurzschluss 40 | I<br>eitung 5<br>K |
|                                                                                                    | В       |                                                                                                    | L                  |
| Batteriewechsel 42<br>Bedienpersonal 10, 16<br>Befestigungsklammern 16<br>Belüftung 16                                                                                 |         | Lagerung 13<br>Leistungsfaktor 23, 24                                                                             | -                  |
| Bestimmungsgemäße Verwend<br>Betriebssicherheit 9                                                                                                    | dung 9  | Masse-Anschluss 10                                                                                                | Μ                  |
|                                                                                                    | D       | Messgrößen 35<br>Messzyklen 22<br>Montage 13                                                                      |                    |
| Digitale Ausgänge 36<br>Digitale Eingänge 36<br>Display 29<br>Dreieck 27<br>Durchschnittswerte 23                                                                      |         | Navigationsplan 38<br>Nennfrequenz 21<br>Nennspannung 21                                                          | N                  |
|                                                                                                    | Ε       |                                                                                                    | Ρ                  |
| Einrichtung 21<br>Elektrizitätsmessgerät 25<br>Elektromagnetische Verträglich<br>E-Mail 11<br>EMV 9<br>EMV-Sicherstellung 9<br>Entsorgung 11 12                        | nkeit 9 | Parameter 27<br>Phasenspannungen 18<br>Phasenwerte 22<br>Polarität 18<br>Primärstrom 40                           |                    |
| Entsperren 27<br>Ethernet 33                                                                                                    |         | Querschnitt 18                                                                                                    | Q                  |
|                                                                                                    | F       |                                                                                                    | R                  |
| Fax 11                                                                                                    | G       | REACH-Verordnung 6<br>reaktiven Energien 26<br>Relais 21                                                          |                    |
| Garantie 42<br>Gateway 41<br>Gerätespeicher 23                                                                                                    |         | RJ45-Schnittstelle 19<br>RoHS-Richtlinie 6                                                                        |                    |

Gerätetyp 21 Grundfrequenz 24 Technische Dokumentation EM-71 Energiemessgerät Bedienungsanleitung

S

Schaltplan 37 Schalttafel 16 Scheinenergie 26 Schnelleinstieg 40 Schutzart 16 Segmente 21 Sekundärstrom 40 Service 42 Sicherheit 9 Sicherung 18 Sonstige Spezifikationen 36 Spannungsanschluss 27 Spannungsmessung 18 Spannungswandlerverhältnis 21 Sperren 27 Standardgateway 41 Stange Elektronik GmbH 42 Stern 27 Stromwandler 27 Subnetzmaske 41 Symbole Gerätezustand 26 Symbolerklärung 5

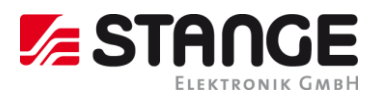

### Т

Technische Daten 15 Telefon 11 Temperatur 35 THD 24 Transport 13 Transportinspektion 13 Trennelement 18

### U

Urheberschutz 7

### V

Verantwortung des Betreibers 10 Verpackung 13 Versorgungsspannung 18 Vollspektrum 23

### W

Wandlerverhältnis 40 Wartung 42